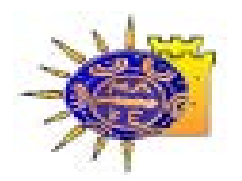

# ΠΑΝΕΠΙΣΤΗΜΙΟ ΜΑΚΕΔΟΝΙΑΣ

## Τμήμα Εφαρμοσμένης Πληροφορικής

## ΜΟΝΑΔΕΣ ΑΡΙΣΤΕΙΑΣ ΑΝΟΙΧΤΟΥ ΛΟΓΙΣΜΙΚΟΥ

## ΘΕΡΙΝΟ ΣΧΟΛΕΙΟ ΚΩΔΙΚΑ ΕΛ/ΛΑΚ ΣΕ ΕΠΙΧΕΙΡΗΜΑΤΙΚΕΣ ΕΦΑΡΜΟΓΕΣ/ΥΠΗΡΕΣΙΕΣ ΓΙΑ ΜΙΚΡΟΜΕΣΑΙΕΣ ΕΠΙΧΕΙΡΗΣΕΙΣ

JOOMLA!Project

Μέρος 1/2

Χρήστος Γεωργιάδης

Θεσσαλονίκη

Ιούλιος 2014

## Joomla Project (1/2)

Στα πλαίσια αυτού του πρώτου μέρους του project θα μάθετε:

- 1) Να δημιουργείτε απλό περιεχόμενο σε έναν ιστότοπο Joomla
- 2) Να εγκαθιστάτε επεκτάσεις στο Joomla

## 1. Σύνδεση και διαχείριση του ιστότοπου Joomla!

Στη διεύθυνση:

http://localhost-joomla

έχει ανοίξει το frontend(περιοχή πελατών) του ιστότοπου.

Σε μία δεύτερη καρτέλα του φυλλομετρητή σας ανοίξτε την διεύθυνση:

http://localhost-joomla/administrator/

και δώστε σαν όνομα χρήστη/κωδικό το:joomla/user. Θα οδηγηθείτε στην περιοχή διαχείρισης του ιστότοπου Joomla! Από εδώ μπορείτε να διαχειριστείτε όλο το περιεχόμενο και όλες τις ρυθμίσεις του ιστοτόπου.

| 🕱 Σύστημα 🗸 Χρήστες 🗸 Μενού 🗸 Περ                  | ιεχόμενο 🕶 Εφαρμογές 👻 Επεκτάσεις 👻 Βοήθεια 👻 | localhost-joom ৫ 🔹 🗢                   |
|----------------------------------------------------|-----------------------------------------------|----------------------------------------|
| Πίνακας Ελέγχου                                    |                                               | islmooL 🕅                              |
|                                                    |                                               |                                        |
| To Joomlal 331 είναι τώρα διαθέσιμο: Ενημέρωση     | τώρα                                          |                                        |
| TEPIEXOMENO                                        | LOGGED-IN USERS                               |                                        |
| Προσθήκη Νέου Άρθρου                               | Super User Διαχείριση                         | 圖 2014-07-05                           |
| 🛍 Διαχείριση Άρθρων                                |                                               |                                        |
| 🖆 Διαχείριση Κατηγοριών                            |                                               |                                        |
| 🖾 Διαχείριση Πολυμέσων                             | POPULAR ARTICLES                              |                                        |
| ΔOM'H                                              | Δεν βρέθηκαν αποτελέσματα                     |                                        |
| Διαχείριση Μενού                                   |                                               |                                        |
| Διαχείριση Ενθεμάτων                               |                                               |                                        |
| ΧΡΉΣΤΕΣ                                            | RECENTLY ADDED ARTICLES                       |                                        |
| Διαχείριση Χρηστών                                 | Δεν βρέθηκαν αποτελέσματα                     |                                        |
| ΠΡΟΣΑΡΜΟΓΉ                                         |                                               |                                        |
| 🗢 Γενικές Ρυθμίσεις                                |                                               |                                        |
| Διαχείριση Προτύπων                                |                                               |                                        |
| 🔁 Διαχείριση Γλωσσών                               |                                               |                                        |
| επεκτασεισ                                         |                                               |                                        |
| 🛃 Εγκατάσταση Επεκτάσεων                           |                                               |                                        |
| ΣΥΝΤΗΡΗΣΗ                                          |                                               |                                        |
| 🐹 Joomla! 🛐, Ενημερώστε τώρα!                      |                                               |                                        |
| 😚 Όλες οι επεκτάσεις είναι ενημερωμένες            |                                               |                                        |
|                                                    |                                               |                                        |
|                                                    |                                               |                                        |
| 😫 Προβολή Ιστοτόπου 🔘 0 Επισκέπτες 🚺 1 Διαχειριστή | ς 🖴 💽 — Αποσύνδεση                            | Joomia13.2.3 — @ 2014 localhost-joomia |

Περιβάλλον χρήσης του joomla! και τα βασικά στοιχεία για προβολή και διαχείριση.

Backend: στο κομμάτι αυτό μπορούμε να λειτουργούμε ως διαχειριστές της ιστοσελίδας και να πραγματοποιούμε όλες τις διαφορετικές διαχειριστικές λειτουργίες που θέλουμε για τον ιστότοπο που διαχειριζόμαστε. Πχ. να προσθέτουμε περιεχόμενο, να αλλάζουμε την μορφή του ιστοτόπου κ.α.

| System                                       | ontent   Components   Extensions  Help                                             | joomlaproject3 g                                                     |
|----------------------------------------------|------------------------------------------------------------------------------------|----------------------------------------------------------------------|
| Control Panel                                |                                                                                    | L Super User                                                         |
|                                              |                                                                                    | Hipopoxn Tou frontend Edit Account                                   |
| oomlal <b>3.3.1</b> is available: Update now |                                                                                    | Έξοδος από το backend                                                |
| ΟΝΤΕΝΤ Διαχείρισ                             | η της ιστοσελίδας installation messages                                            |                                                                      |
| * Add New Article                            | You can review the messages at any time by clicking on the Components. Rest instal | Untion messages please click on the Review Messages button below.    |
| Article Manager                              | information area won't appear when you have hidden all messages.                   | mation messages menu item or your site's administrator section. This |
| Category Manager                             | Review Messages                                                                    |                                                                      |
| Media Manager                                |                                                                                    |                                                                      |
| TRUCTURE                                     | LOGGED-IN USERS                                                                    |                                                                      |
| Menu Manager                                 | Super User Administration                                                          | 團 2014-07-08                                                         |
| Module Manager                               |                                                                                    |                                                                      |
| SERS                                         | POPULAR ARTICLES                                                                   |                                                                      |
| User Manager                                 | 2 Getting Started                                                                  | 團 2013-11-16                                                         |
| ONFIGURATION                                 |                                                                                    |                                                                      |
| Global Configuration                         | SITE INFORMATION                                                                   |                                                                      |
| <ul> <li>Template Manager</li> </ul>         | OS Windows                                                                         |                                                                      |
|                                              | •                                                                                  |                                                                      |
| Language Manager                             | • PHP 5.3.13                                                                       |                                                                      |

Frontend: κάνουμε προβολή του περιεχομένου σύμφωνα με τις ρυθμίσεις που έχουν γίνει στο backend.

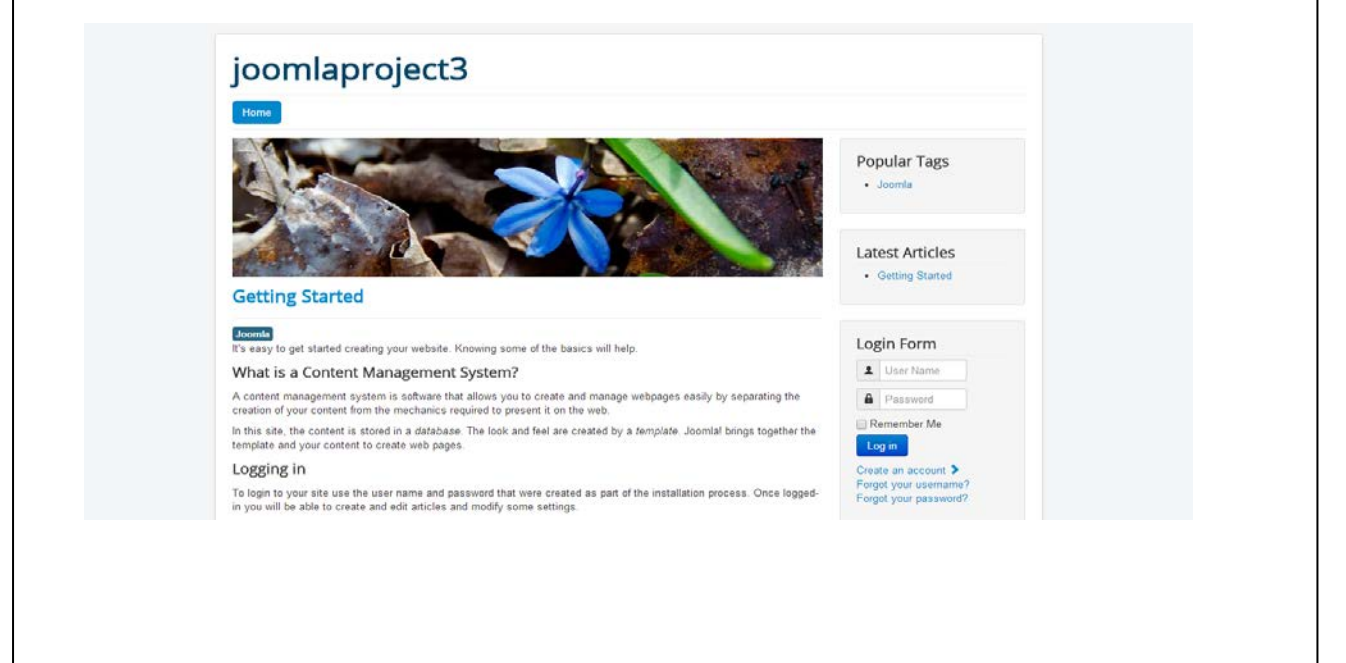

## 2. Απενεργοποίηση και ενεργοποίηση ενθεμάτων (modules)

Πλοηγηθείτε στην οθόνη διαχείρισης από το μενού στο πάνω μέρος της οθόνης στο "Επεκτάσεις → Διαχείριση Ενθεμάτων". Θα διαπιστώσετε ότι είναι εγκατεστημένα και ενεργοποιημένα 3 ενθέματα: "Breadcrumbs", "MainMenu" και "LoginForm". (Για εύκολο εντοπισμό, πατήστε στη λέξη «Κατάσταση» ώστε να ταξινομηθούν τα ενθέματα βάσει της κατάστασής τους – ενεργοποιημένα/απενεργοποιημένα.

| 🗢 Nio                                 | 🗹 Emiş | εργασία | 🖓 Αντίγραφο | < Δημοσίευση | Ο Απόσυρση | 🖾 Επαναφορά | Τά Απορρίμματα | 🔎 Δέσμη Εντολώ |                  |         |          | 🔮 Βοήθει  | 0    | Επιλογές |
|---------------------------------------|--------|---------|-------------|--------------|------------|-------------|----------------|----------------|------------------|---------|----------|-----------|------|----------|
| Ιστότοπος<br>Πεσιοχή Αυτγείοστης      |        | Αναζήτη | αŋ          | ٩            | ×          |             |                |                | 00               | ση      | v ) ( Au | ξάνουσα   | * 20 | *        |
| Lichoful motobout                     |        | • 0     | Κατάσταση   | Τιτλος       |            |             | Θέση 🔶         |                | Είδος            | Σελίδες | Пре      | οσβαση Γλ | ώσσα | A'A      |
| ίλτρο:                                |        | 1 0     | ~           | Breadcrumbs  |            |             | position-2     |                | Οδηγός Πλοήγησης | Όλα     | Publ     | ic 07     | ες.  | 17       |
| Ιστότοπος                             | × *    | 1.0     |             | Main Menu    |            |             | position-7     |                | Μενού            | Dka     | Publ     | ic D/     | 45   | 1        |
| Επιλογή Κατάστασης                    | ¥.     | 1.0     |             | Login Form   |            |             | position-7     |                | Σύνδεση          | Όλα     | Publ     | ie D)     | ιç   | 16       |
| - Επιλογή Θέσης -                     | Ψ.     |         |             |              |            |             |                |                |                  |         |          |           |      |          |
| - Επιλογή Είδους -                    |        |         |             |              |            |             |                |                |                  |         |          |           |      |          |
| - Επιλουή Ποότθασης -                 | •      |         |             |              |            |             |                |                |                  |         |          |           |      |          |
| - European in hoopsail? -             |        |         |             |              |            |             |                |                |                  |         |          |           |      |          |
| - Επιλογή Γλώσσας -                   |        |         |             |              |            |             |                |                |                  |         |          |           |      |          |
| <ul> <li>Επιλογή Γλώσσας -</li> </ul> | •      |         |             |              |            |             |                |                |                  |         |          |           |      |          |
| - Επιλογή Γλώσσας -                   | *      |         |             |              |            |             |                |                |                  |         |          |           |      |          |
| - Επιλογή Γλώσσας -                   | *      |         |             |              |            |             |                |                |                  |         |          |           |      |          |
| Επιλογή Γλώσσας -                     | *      |         |             |              |            |             |                |                |                  |         |          |           |      |          |
| - Επιλογή Γλώσσας -                   |        |         |             |              |            |             |                |                |                  |         |          |           |      |          |
| - Επιλογή Γλώσσας -                   | •      |         |             |              |            |             |                |                |                  |         |          |           |      |          |
| - Επιλαγή Γλώσσας -                   | ×      |         |             |              |            |             |                |                |                  |         |          |           |      |          |

Αν επιστρέψετε στην αρχική οθόνη του Joomlaστην προηγούμενη καρτέλα θα διαπιστώσετε ότι αυτά τα 3 ενθέματα προσθέτουν περιεχόμενο στον ιστότοπο:

|           | localhost-joomla<br><sub>Home</sub> | <br>Main Menu<br>Home                                 |
|-----------|-------------------------------------|-------------------------------------------------------|
| Breadcrui | mbs Βρίσκεστε εδώ: Αργική           | <br>Login Form<br>Prer doo, Staper Liver,<br>Andorada |
|           | © 2014 localhost-joomla             | "Επιστροφή στη Κορυφή"                                |
|           |                                     |                                                       |

Από την οθόνη διαχείρισης απενεργοποιήστε το ένθεμα "Breadcrumbs" πατώντας στο

Ανανεώστε την αρχική σελίδα του Joomla, το περιεχόμενο του ενθέματος έχει εξαφανιστεί από την σελίδα.

Άσκηση 1: Ενεργοποιήστε ξανά το ένθεμα "Breadcrumbs".

**Άσκηση 2:**Αλλάξτε το τίτλο του ιστότοπου: από localhost-joomlaβάλτε να έχει το όνομά σας (tip: μενού Σύστημα->Γενικές ρυθμίσεις)

#### Διαχείριση Ενθεμάτων

Τα modules μας βοηθάνε να χτίσουμε το site μας και να προσθέσουμε λειτουργικότητα σε διαφορετικά σημεία του site μας. Η διαχείρισή τους γίνεται στο backend(«Διαχείριση Ενθεμάτων»). Όποια ενθέματα θέλουμε να να τα αφαιρέσουμε, τα επιλέγουμε και και πατάμε το κουμπί «Απόσυρση». Στην στήλη «Θέση» μπορούμε να δούμε σε ποια θέση βρίσκονται αυτές οι επεκτάσεις μέσα στην σελίδα σύμφωνα με το modulemaps του template και να καταλάβουμε τι θέλουμε να αφαιρέσουμε.Μετά τις αλλαγές μπορούμε να πάμε στην αρχική σελίδα και να δούμε το αποτέλεσμα.

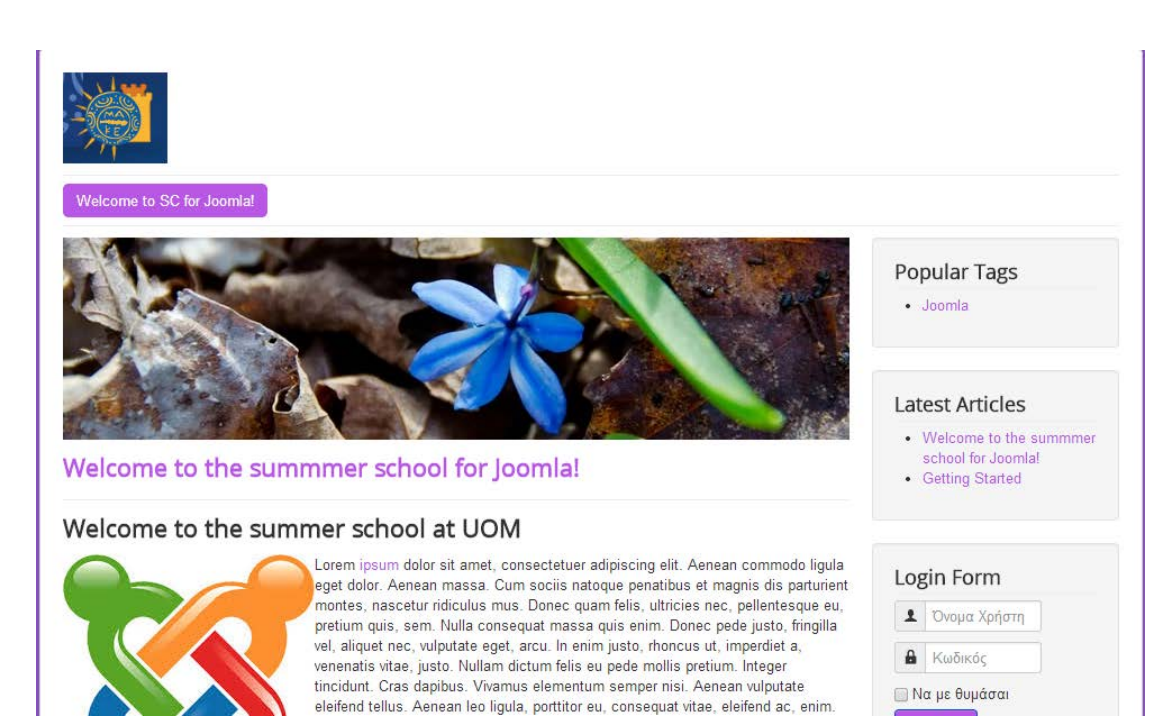

| O Nia                            | Επεξερι | adía    | 🔁 Αντίγραφο | 🖌 Δημοσίευση 🗌 😒 Απόσυρ              | οη 🛛 Επαναφορά                 | 🖥 Απορρίμματα         | 🔳 Δέσμη Ενταλών             |         | 0         | Βοήθεια | <b>Φ</b> Επιλό |
|----------------------------------|---------|---------|-------------|--------------------------------------|--------------------------------|-----------------------|-----------------------------|---------|-----------|---------|----------------|
| Ιστότοπος<br>Περιοχή Διαχείρισης | Aut     | sζήτηση | 1           | Απενεργοποιούμε                      | Θέση μέσα στο<br>σύμφωνα με το | template<br>module.ma |                             | θέση *  | Αυξάνουσα | •       | 20 *           |
|                                  | ٥       | •       | ασταση      | οπι module σεν<br>θέλουμε να εμφανίζ |                                | Θέση -                | Είδος                       | Σελίδες | Πρόσβαση  | Γλώσσ   | a A/A          |
| είλτρο:                          | 1       |         |             | Search                               |                                | position-0            | Αναζήτηση                   | Κανένα  | Public    | Όλες    | 93             |
| Ιστότοπος 🗙 🖲                    | 1       | 0       | •           | Main Menu                            |                                | position 1            | Μενού                       | Όλα     | Public    | Όλες    | 1              |
| - Επιλογή Κατάστασης - 🔹         | 1       | ۰       | ••          | Breadcrumbs                          |                                | position-2            | Οδηγός<br>Πλοήγησης         | τολα    | Public    | Όλες    | 17             |
| - Επιλογή Θέσης -                | 1       | 8       | ••          | Image Module                         |                                | position-3            | Προσαρμοσμό<br>κώδικας ΗΤΜL | νος Όλο | Public    | Όλες    | 92             |
| Επιλογή Είδους - 🔹               | 1       | 8       | •           | Popular Tags                         |                                | position-7            | Δημοφιλείς<br>Επικέτες      | Όλα     | Public    | ζāλΟ    | 87             |
| Επιλογή Πρόσβασης - 🔹            | -       | 0       |             | Latest Articles                      |                                | position 7            | Tekeuraia Néa               | ΰλα     | Public    | Όλες    | 90             |
| Επιλογή Γλώσσας -                | 1       | 0       | •           | User Menu                            |                                | position 7            | Μενού                       | Όλα     | Public    | Όλες    | 91             |
|                                  | ł       | 0       |             | Login Form                           |                                | position-7            | Σύνδεση                     | Όλα     | Public    | Όλες    | 16             |

#### 3. Αλλαγή-προσθήκη γλώσσας

Η προεπιλεγμένη γλώσσα όταν εγκαθιστούμε το Joomla είναι τα Αγγλικά. Αν θέλουμε να αλλάξουμε την γλώσσα του interface τόσο του backend όσο και του frontend πρέπει να ακολουθήσουμε τα εξής βήματα στο backend:

- Πάμεστο Extensions → Language Manager. Βλέπουμε ποιες γλώσσες είναι ήδη εγκατεστημένες (σε εμάς: Αγγλικά και Ελληνικά)
- 2. ΈστωότιθέλουμεκαιΙταλικά: Επιλέγουμε το κουμπί InstallLanguage

- Παρατηρούμε ότι παρέχεται μια εκτενής λίστα με όλες τις γλώσσες στις οποίες είναι διαθέσιμο το Joomla. Επιλέγουμε την γλώσσα (Ιταλικά) που θέλουμε και έπειτα πατάμε το κουμπί «Install» πάνω αριστερά.
- Πάμε πίσω στο Extensions→LanguageManager και στην αριστερή κάθετη στήλη επιλέγουμε που θέλουμε να κάνουμε την αλλαγή της γλώσσας, είτε στο backend (Installed – Administrator) ή / και στο frontend (Installed - Site) και επιλέγουμε από την στήλη Default (Προεπιλεγμένο) την γλώσσα που θέλουμε.
- Πειραματιστείτε με τη γλώσσα βάζοντας Προεπιλεγμένη τα Ιταλικά και για τις δυο περιοχές (πελάτη και διαχείρισης), και δείτε τις αλλαγές σε αυτές.

| 🕱 System 🗸 Users 🗸 Menus                                                                | s - Content - Components - Exte                                                                      | ensions - Help                                    | •                                 |                         |                  |                 |                                    | joomlaproject3 🖻 | <b>\$</b> - |
|-----------------------------------------------------------------------------------------|----------------------------------------------------------------------------------------------------|---------------------------------------------------|-----------------------------------|-------------------------|------------------|-----------------|------------------------------------|------------------|-------------|
| 🔜 Language Manager: In                                                                  | stalled Languages                                                                                    |                                                   |                                   |                         |                  |                 |                                    | 🔀 Joom           | la!"        |
| ★ Default 土 Install Language                                                            |                                                                                                    |                                                   |                                   |                         |                  |                 |                                    | 🕑 Help 🗘 Op      | tions       |
| Message<br>Default Language Saved. This does no<br>Warning! When using the multilingual | t affect users that have chosen a specific lang<br>I functionality (i.e. when the plugin System - La | uage on their profile o<br>anguagefilter is enabl | or on the login<br>ed) the Site D | ı page.<br>Jefault Lang | uage has to      | also be a publi | ished Content language.            |                  | ×           |
| Installed - Site                                                                        | Language                                                                                             | Language Tag                                      | Location                          | Default                 | Version          | Date            | Author                             | Author Email     |             |
| Content                                                                                 | English (United Kingdom)                                                                             | en-GB                                             | Site                              | Å                       | 3.2.3            | 2013-03-07      | Joomla! Project                    | admin@joomla.org |             |
| Overrides                                                                               | Greek                                                                                                | el-GR                                             | Site                              | *                       | 3.2.0.1          | 2013-12-05      | Greek translation team : joomla.gr | joomla@joomla.gr |             |
| 1. Επιλέγου<br>κάνουμε τη<br>(στο backer                                                | με που θέλουμε να<br>ν αλλαγή της γλώσσας<br>nd ή στο frontend)                                      |                                                   | 2. Μαρκά<br>γλώσσα τ              | ρουμε ό<br>του θέλι     | ບຽ defau<br>ວບµຍ | lt την          |                                    |                  |             |

#### 4.Πρότυπα (Templates)

Ένα template στο Joomla το χρησιμοποιούμε για να διαμορφώσουμε το layout της ιστοσελίδας μας. Δεν χρειάζεται δηλαδή να γράψουμε το δικό μας css ή να χρησιμοποιήσουμε κάποια βιβλιοθήκη για να γράψουμε από την αρχή με κώδικα το δικό μας template. Κάθε template στο Joomla είναι προσεκτικά σχεδιασμένο και παρέχει δομή για την πληροφορία που θέλουμε να εισάγουμε και είναι εύκολα παραμετροποιήσιμο μέσα από το backend. Υπάρχουν templates που είναι ελεύθερα, κάποια άλλα που είναι με πληρωμή αλλά και ο χρήστης μπορεί να φτιάξει το δικό του template αν το επιθυμεί με κώδικα και να το χρησιμοποιήσει μετά στο Joomla. Εμείς θα αναφερθούμε στην διαχείριση των ελεύθερων templates και στην εγκατάστασή τους. Σε πολλά διαφορετικά sites στο διαδίκτυο μπορούμε να βρούμε ελεύθερα templates. Τέλος να σημειώσουμε ότι στην ίδια ιστοσελίδα μπορούμε να χρησιμοποιήσουμε περισσότερα από ένα templates, δηλαδή σε κάθε υποσελίδα και διαφορετικό template. Ξεκινώντας από τα βασικά με την χρήση των defaulttemplates που παρέχεται από τον Joomla ως παράδειγμα:

 Υπάρχουν δυο τρόποι από το backend για να ξεκινήσουμε με την επεξεργασία του template (προτύπου) είτε από τα αριστερά (κάθετη στήλη με λειτουργίες) επιλέγουμε «Διαχείριση προτύπων» είτε από την μπάρα με τις λειτουργίες επάνω επιλέγουμε Επεκτάσεις → Διαχείριση προτύπων.

| 🐹 Σύστημα - Χρήστες - Μενού - Πε                                                                   | εριεχόμενο 👻 Εφαρμογές 👻                                                         | Επεκτάσεις - Βοήθεια -                                                                 | joomlaproject3 🗗 🗢 🗢                                                                                              |
|----------------------------------------------------------------------------------------------------|----------------------------------------------------------------------------------|----------------------------------------------------------------------------------------|----------------------------------------------------------------------------------------------------|
| 🗅 Πίνακας Ελέγχου                                                                                  |                                                                                  | Διαχείριση Επεκτάσεων                                                                  | 🔀 Joomla!                                                                                                    |
| Το Joomlal 3331 είναι τώρα διαθέσιμοι Ενημέρωα                                                     | ση τώρα                                                                          | Διαγμρίση Ενθεμάτων<br>Αχείριση Προσθέτων<br>Διαχείριση Προτύτων<br>Διαχείριση Γλωσσών |                                                                                                    |
| Περιεχόμειο<br>Προσθήκη Νέου Άρθρου                                                                | Έχετε μηνύματα μετά<br>Υπάρχουν σημαντικά μην ματι<br>Προβολή Μηνυμάτων το κάτω  | α μετά την εγκατάσταση που απαιτούν την<br>ω.                                          | προσοχή σας. Για να δείτε αυτά τα μηνύματα παρακαλώ κάντε κλικ στο κουμπί                                         |
| <ul> <li>Διαχείριση Αρθρών</li> <li>Διαχείριση Κατηγοριών</li> <li>Διαχείριση Πολυμέσων</li> </ul> | Μπορείτε να προβά ετε τα μη<br>ιστοχώρου σας, ζυτή η περιοχ<br>Προβολή Μηνυμάτων | νύματα οποιαδήποτε στιγμή κάνοντας κλικ<br>χή πληροφόρησης δεν θα εμφανιστεί όταν έχ   | στο μενού Εφαρμογές, Μηνύματα Μετά την Εγκατάσταση στην περιοχή διαχείρισης του<br>ετε αποκρύψει όλα τα μηνύματα. |
|                                                                                                    | LOJGED-IN USERS                                                                  |                                                                                        |                                                                                                    |
| <ul> <li>Διαχείριση Ενθεμάτων</li> </ul>                                                           | super User Διαχείριση                                                            |                                                                                        | 團 2014-07-08                                                                                                    |
| ΧΡΗΣΤΕΣ Τρό<br>tem                                                                                 | πος πρόσβασης για<br>iplates                                                     |                                                                                        |                                                                                                    |
| Διαχείριση Χρηστών ΠΡΟΣΑΡΜΟΓΗ                                                                      | OPULAR ARTICLES     Getting Started                                              |                                                                                        | 靈 2013-11-16                                                                                                    |
| Γενικές Ρυθμίσεις                                                                                  |                                                                                  |                                                                                        |                                                                                                    |
| <ul> <li>Διαχείριση Προτύπων</li> <li>Διαχείριση Γλωσσών</li> </ul>                                | SITE INFORMATION  C Λειτουργικό Σύστημα Wind                                     | lows                                                                                   |                                                                                                    |
| cocalhost/joomlaproject3/administrator/index.php?option=co                                         | • PHP 5.3.13<br>om_templates ύνδεση                                              |                                                                                        | Joomla! 3.2.3 — © 2014 joomlaprojed3                                                                              |

 Μπορούμε να αλλάξουμε τόσο το template του backend (περιοχή διαχείρισης) όσο και του frontend (περιοχή πελατών-ιστότοπος). Αλλάζουμε το template αν αλλάξουμε την στήλη Προεπιλογή και βλέπουμε σε ποια περιοχή αντιστοιχεί το template από την στήλη της τοποθεσίας.

| Ӯ Διαχείριση Προτ        | ιύπων: Ύφος                         |                                               |                        |                                                 | <b>M</b> Joomlc |
|--------------------------|-------------------------------------|-----------------------------------------------|------------------------|-------------------------------------------------|-----------------|
| Προεπιλεγμένο            | ξεργασία 🗋 🖓 Αντίγραφο 🗎 🗙 Διαγραφή |                                               |                        |                                                 | Θ Βοήθεια       |
| Ύφος<br>Πρότυπα          | Φίλτρο:                             | •                                             |                        |                                                 | 20 *            |
|                          | Ύφος                                | Προεπιλεγμένο                                 | Συνδέθηκε Τοποθεσία    | Πρότυπο 🔶                                       | A/A             |
| ίλτρο:                   | 📄 🚿 Beez3 - Default                 | (A)                                           | Ιστότοπος              | Beez3                                           | 4               |
| - Επιλογή Προτύπου - 🔹   | Mathor - Default                    | Ŕ                                             | Περιοχή<br>Διαχείρισης | Hathor                                          | 5               |
| - Επιλογή Τοποθεσίας - 🛛 | 📄 🖉 isis - Default                  |                                               | Περιοχή<br>Διαχείρισης | Isis                                            | 8               |
|                          | protostar - Default                 |                                               | Ιστότοπος              | Protostar                                       | 7               |
|                          |                                     | Το τρέχον template που<br>χρησιμοποιούμε τώρα | Πουιαγ<br>κάνουι       | ντιστοιχεί η αλλαγή τι<br>με (backend - fronter | iou<br>id)      |

 Παράδειγμα αλλαγής του template στο backend: Κάντε προεπιλεγμένο το "Hathor". Και επιστρέψτε στο "isis"

| ίνακας Ελέγχου                                                                                                    | Χρήστες                                                | Μενού                          | Περιεχόμενο | Εφαρμογέ | Επεκτάσεις                                               | Βοήθεια                                                | Ρυθμίσεις                       |                               |                                        |                                    |                                                |                              |
|----------------------------------------------------------------------------------------------------|--------------------------------------------------------|--------------------------------|-------------|----------|----------------------------------------------------------|--------------------------------------------------------|---------------------------------|-------------------------------|----------------------------------------|------------------------------------|------------------------------------------------|------------------------------|
| Augeriouan                                                                                                    | Doonim.n: 'Year                                        |                                |             |          |                                                          |                                                        |                                 |                               |                                        |                                    |                                                |                              |
| anagasprony                                                                                                    | information of the s                                   |                                |             |          |                                                          |                                                        |                                 |                               |                                        |                                    |                                                |                              |
| ιήνυμα<br>Εαθορίστρητ Εποιογί                                                                                     | a mormoulan banr                                       |                                |             |          |                                                          |                                                        |                                 |                               |                                        |                                    |                                                | *                            |
| anopurite carrofa                                                                                                 | of aborated lines ador.                                |                                |             |          |                                                          |                                                        |                                 |                               |                                        |                                    |                                                |                              |
| -                                                                                                    |                                                        | 1                              | (BB)        | 44       |                                                          |                                                        |                                 |                               |                                        |                                    |                                                |                              |
|                                                                                                    |                                                        |                                | 10.00       |          |                                                          |                                                        |                                 |                               |                                        |                                    |                                                |                              |
|                                                                                                    | πεξεργασία Αντίγραφο                                   | Aimypown                       | Emilayde    | Βοήθεια  |                                                          |                                                        |                                 |                               |                                        |                                    |                                                |                              |
| lpermilizyyéve E                                                                                                  | πεξεργασία Αντίγραφο                                   | Altrypoort                     | Emilayée    | Βοήθεια  |                                                          |                                                        |                                 |                               |                                        |                                    |                                                |                              |
| Τροεπιλεγμένο Ε<br>Υφος Πρότυπα                                                                                   | πεξεργασία Αντίγραφο                                   | Aimypown                       | Emilayêş    | Βοήθεια  |                                                          |                                                        |                                 |                               |                                        |                                    |                                                |                              |
| Ιροεπιλεγμένο Ε.<br>Ύφος Πρότυτια<br>Βίλτρο:                                                                      | πεξεργασία Αντήγραφο<br>Αναζήτηση                      | Διαγροφή<br>Κοθορισμός         | Emoloyde    | Borjêrna |                                                          |                                                        |                                 | - Επιλογή Προτύ               | του - 🔻 🛛 🖕 Επιλογή Τοπι               | οθεσίος - Ι                        | <ul> <li>Υποβολ/</li> </ul>                    | 1                            |
| ροεπιλεγμένο Ε<br>Ύφος Πρότυπα                                                                                    | πε[εργασία Αντήγραφο<br>Αντήγραφο                      | Διαγροφή<br>Κοθαρισμός<br>Ύφοι | Emilayde    | Βοήθεια  | Топов                                                    | σία                                                    |                                 | - Επιλογή Προτύτ<br>Πρότυπο - | του - •   - επιλογή Τοπι<br>Προεπιλ    | οθεσίος - 1<br>Λεγμένο 3           | <ul> <li>Υποβολί</li> <li>Ευνδέθηκε</li> </ul> | n<br>A/A                     |
| ροεπιλεγμένο Ε<br>Υφος Πρότυπα<br>Ιίλτρο:<br>Beez3 - Defau                                                        | πεξεργοσία Αντήγραφο                                   | Διαγροφή<br>Κοθορισμός<br>Ύφοι | Emilayde    | Βοήθεια  | Tomo#u<br>latóro:                                        | οία<br>τος be                                          | eez3                            | - Επιλογή Προτύ<br>Πρότυπο -  | του - ▼   - Επιλογή Τοπι<br>Προεπιλ    | οθεσίας - Ν<br>Νεγμένο 3<br>γ      | <ul> <li>Υποβολί</li> <li>Συνδέθηκε</li> </ul> | η<br>Α/Α<br>4                |
| permVeyuève E<br>Yeoς Πρότυπα<br>iiAtpo:<br>Beez3 - Defau<br>Hathor - Defau                                       | melepyerie Avrilypees<br>Avrilypees<br>Avalyman<br>Alt | Διπγροφή<br>Καθαρισμός<br>Ύφοι | Emilayê     | Βοήθεια  | Τοποθι<br>Ιστότο<br>Περιοχή Διε                          | σία<br>τος be<br>χείρισης he                           | eez3<br>athor                   | - Επιλογή Προτύτ<br>Πρότυπο - | του • •   - Επιλογή Τοπι<br>Προεπιλ    | οθεσίος - 1<br>Νεγμένο 3<br>γ      | <ul> <li>Υποβολί</li> <li>Συνδέθηκε</li> </ul> | A/A<br>4<br>5                |
| Permulavyukvo E<br>Neos Dotumo<br>NAtpo:<br>Beez3 - Defau<br>Hathor - Defau<br>isis - Defaut                      | πεξεργασία Αντήγραφο<br>Αναζήτηση<br>μίτ<br>μιτ        | Διπγροφή<br>Κοθορισμός<br>Ύφοι | Emilayite   | Βοήθεια  | Τοποθι<br>Ιστότο<br>Περιοχή Δια                          | σία<br>τος be<br>χείρισης he<br>χείρισης isi           | sez3<br>athor<br>is             | - Επιλογή Προτύτ<br>Πρότυπο - | າດປະ • [ - Emilovi) Tom<br>Προεπί<br>ຊ | οθεσίος - 1<br>Λεγμένο 3<br>Έ      | <ul> <li>Υποβολί</li> <li>Συνδάθηκε</li> </ul> | ň)<br>A/A<br>4<br>5<br>8     |
| Permanyukva E<br>Treos Inpéruma<br>Datpo:<br>Bee23 - Defau<br>Hathor - Defau<br>Jais - Default<br>protostar - Def | netepyeria Avrivpees<br>Avročiman<br>ult<br>fauti      | Διαγροφή<br>Καθαρισμός<br>Ύφοι | Emilayis    | Bonferra | Τοποθι<br>Ιστότο<br>Περιοχή Δια<br>Περιοχή Δια<br>Ιστότο | οία<br>τος be<br>χείρισης hα<br>χείρισης isi<br>τος pr | eez3<br>athor<br>is<br>rotostar | - Επιλογή Προτύτ<br>Πρότυπο - | າດປະ • [- Emilovi) Tom<br>Προεπιλ<br>ຊ | οθεσίος - Ν<br>Κεγμένο 3<br>Έ<br>Έ | <ul> <li>Υποβολί</li> <li>Συνδέθηκε</li> </ul> | ň<br>A/A<br>4<br>5<br>8<br>7 |

Joomlal 3.2.3 Το Joomlat® είναι ελεύθερο λογισμικό που διατίθεται σύμφωνα με τη Γενική Δημόσια Άδεια Χρήσης GNU.

Άσκηση3:Αλλάξτε το template στο frontend: Κάντε προεπιλεγμένο το "Beez3". Δείτε τον ιστότοπο (περιοχή πελατών). Και επιστρέψτε στο "protostar". Ξαναδείτε τον ιστότοπο.

| Βρίσκεστε εδώ: Αρχική<br>Popular Tags | Getting Started                                                                       | ΚΛΕΙΣΙΜΟ ΠΛΗΡΟΦΟΡΙΩΝ |
|---------------------------------------|---------------------------------------------------------------------------------------|----------------------|
| • Joomla                              | It's easy to get started creating your website. Knowing some of the basics will help. |                      |
| Latest Articles                       | What is a Content Management System?                                                  |                      |

- 4. Κάθε template μπορεί να τροποποιηθεί και να του δώσουμε την μορφή που θέλουμε εμείς. Θα χρησιμοποιήσουμε ως παράδειγμα το template protostar.
- 5. Πρέπει να γνωρίζουμε ότι κάθε template στο Joomla περιέχει το δικό του module όπου μας δείχνει ακριβώς που έχει σχεδιαστεί το συγκεκριμένο πρότυπο και μας βοηθάει να κατανοήσουμε την σχεδίασή του και πώς θα τοποθετήσουμε το περιεχόμενο μας μέσα στο template. <u>http://bj.zemplate.com/protostar-responsive-template/protostar-module-positions</u>

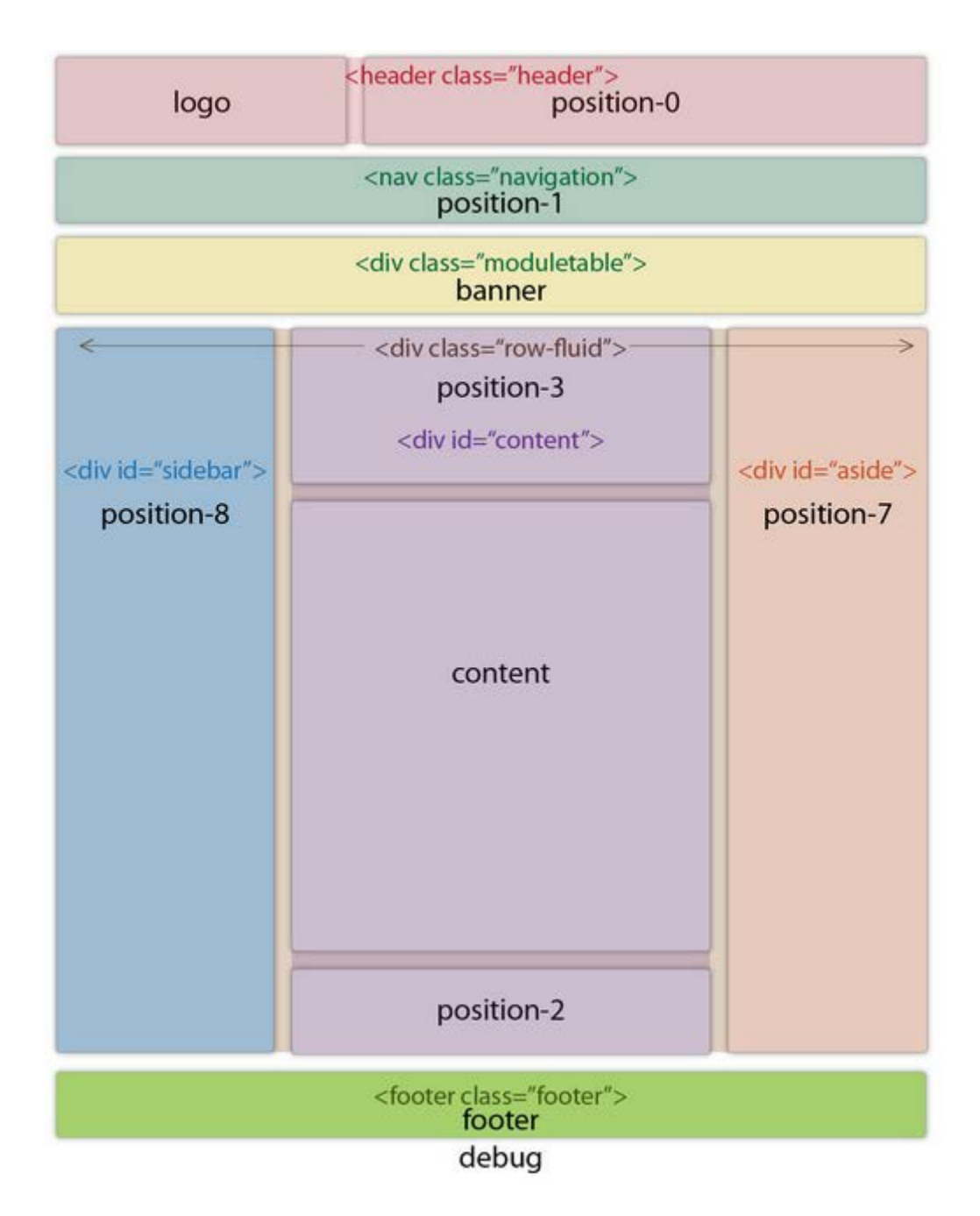

- Παραμετροποίηση του προτύπου protostar: Στην λίστα με τα templates κάνουμε κλικ πάνω στο template που θέλουμε να παραμετροποιήσουμε (protostar).
- 7. Επιλέγουμε τη καρτέλα «Προηγμένα»

| 🕱 Σύστημα Χρήστες Μενού Περιεχόμενο Εφαρμογές Επεκτάσεις Βοήθεια | joomlaproject3 🗗 🗢 🗕 |
|------------------------------------------------------------------|----------------------|
| 👁 Διαχείριση Προτύπων: Επεξεργασία Ύφους                         | [lslmooL]            |
| 🖬 Αποθήκευση 🖉 Αποθήκευση 🗳 Αποθήκευση ως Αντήγραφο 🔍 Κλείσιμο   | Θ Βοήθαο             |
| Ovoµaoria Yeouç * protostar - Default                            |                      |
| Πληροφοριακά Στοιχεία Προηγμενα Σύνδεση με Μενού                 |                      |
| "Храџа Протитои" 📕 #0088cc                                       |                      |
| "Χρώμα Υποβάθρου" #f4f6f7                                        |                      |
| "Λογότυπο" 👁 Επιλογή 🗙                                           |                      |
| Τίτλος                                                           |                      |
| Περιγραφή                                                        |                      |
| "Γραμματοσειρά της Google για τις Κεφαλίδες" Μαι Οχι             |                      |
| "Ονομασία Γραμματοσειράς της Google" Open+Sans                   |                      |
| "Ρευστή Σελιδοποίηση" "Ρευστό" "Στατικό"                         |                      |
|                                                                  |                      |

 Όπως βλέπουμε μπορούμε να αλλάξουμε το χρώμα του προτύπου, να βάλουμε ένα δικό μας logo στο template κ.α. Ένα παράδειγμα παραμετροποίησης του προτύπου:

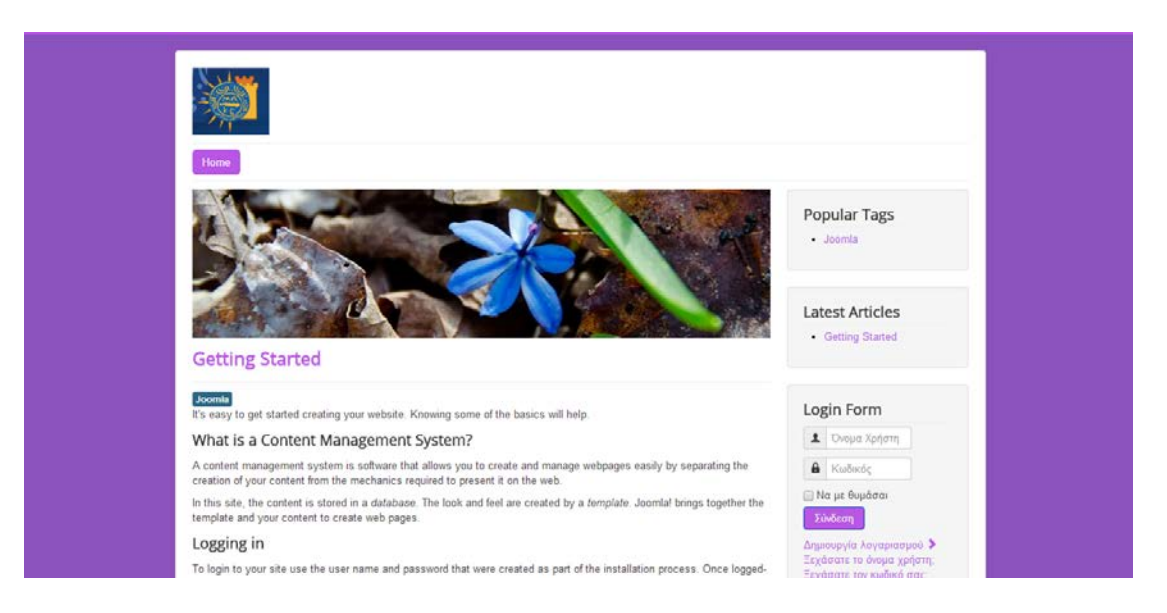

9. Πρέπει να σημειώσουμε ότι το template του Joomla είναι ευαίσθητο (responsive) δηλαδή ανάλογα με τις διαστάσεις τις οποίες έχει η συσκευή μας προσαρμόζεται και αυτό (π.χ. αν μικρύνουμε τις διαστάσεις του browserπου χρησιμοποιούμε, βλέπουμε ότι στο κάτω μέρος δεν υπάρχει ράμπα κύλισης).

Άσκηση 4: Βάλτε ένα logo και αλλάξτε το χρώμα στο template "protostar".

**5. Εισαγωγή ενός νέου template** Βήματα:

- Επισκεπτόμαστε μια σελίδα με ελεύθερα templates για το Joomla. Παράδειγμα <u>http://joomlatemplates.me/3.2/</u>
- Μπορούμε να πατήσουμε Preview για να δούμε πώς είναι και download για να το κατεβάσουμε.
- Το κατεβάζουμε (στο χώρο «Προσωπικός Φάκελος» του υπολογιστή μας), σε zip μορφή (π.χ. Business.zip)
- Πάμε στο backend του Joomla και πάμε στο μενού Extensions και πατάμε ExtensionManager.
- 5. Επιλέγουμε το αρχείο να το ανεβάσουμε και πατάμε "UploadandInstall"
- 6. Μόλις δούμε ότι έχει ανέβει πάμε πάλι Extensions και επιλέγουμε"TemplateManager"
- Από την λίστα που έχει εμφανιστεί βλέπουμε ότι υπάρχει και το όνομα του αρχείου με το template που ανεβάσαμε στο προηγούμενο βήμα. Στην στήλη default επιλέγουμε το αστεράκι στο αρχείο που ανεβάσαμε εμείς.

Για να δούμε ότι άλλαξε το template επισκεπτόμαστε το frontend

#### 6. Δημιουργία απλού περιεχομένου (άρθρα...)

Σε αυτό το βήμα θα δημιουργήσουμε απλό περιεχόμενο για τον ιστότοπό μας. Συγκεκριμένα, θα δημιουργήσουμε ένα καινούριο άρθρο και έναν σύνδεσμο σε αυτό το άρθρο από το μενού του ιστοτόπου μας. Αυτές οι ενέργειες γίνονται από την οθόνη διαχείρισης. Από την αρχική σελίδα του ιστοτόπου θα διαπιστώνουμε τις αλλαγές/προσθήκες που κάνουμε. Πλοηγηθείτε από το μενού στο "Περιεχόμενο → Διαχείριση Άρθρων → Προσθήκη Νέου Άρθρου". Στην οθόνη προσθήκης νέου άρθρου χρειάζεται να συμπληρώσετε τον τίτλο του άρθρου, καθώς και το περιεχόμενό του. Σαν τίτλο πληκτρολογήστε "Πληροφορίες" και σαν περιεχόμενο πληκτρολογήστε την παρακάτω παράγραφο,

"Αυτό είναι το πρώτο άρθρο που δημιουργήθηκε στα πλαίσια του Summer Code Camp του Πανεπιστημίου Μακεδονίας, στην θεματική ενότητα "Joomla!"."

Θα πρέπει να καταλήξετε με μια οθόνη σαν την παρακάτω:

| 🕱 Σύστημα Χρήστες Μενού Περιεχόμενο Εφαρμογές Επεκτάσεις Βοήθεια                                                                                                    | localhost-joom 🗗 🗢 🗸                    |
|----------------------------------------------------------------------------------------------------|-----------------------------------------|
| 🖍 Διαχείριση Άρθρων: Προσθήκη Νέου Άρθρου                                                                                                    | islmooL 🔀                               |
| 😢 Αποθήκευση 🗸 Αποθήκευση Αλίο 🥝 Ακύρωση                                                                                                    | 🕑 Βοήθεια                               |
| Τίτλος * Πληροφορίες Ψευδώνυμο Αυτόματη δημιουργία από τον τίτλο                                                                                                    |                                         |
| Περιεχόμενο Επιλογές Δημοσίευσης Εικόνες και σύνδεσμοι Επιλογές Άρθρου Ρυθμίσεις Οθόνης Επεξεργασίας Δικαιώματα Άρθρου<br>Επεξεργασία - Εισαγωγή - Προβολή - Μορφοποίηση - Πίνακας - Εργαλεία - | Κατηγορία *                             |
| B I U S F F F F F F F F F F F F F F F F F F                                                                                                    | - Uncategorised τ<br>Ετικέτες           |
| Αυτό είναι το πρώτο άρθρο που δημιουργήθηκε στα πλαίσια του <u>Summer Code Camp</u> του Πανεπιστημίου Μακεδονίας, στην θεματική ενότητα "Joomla".                                               | Επιλέξτε κάποια από τα παρακάτω         |
|                                                                                                    | Κατάσταση<br>Δημοσιευμένο               |
|                                                                                                    | Κύριο                                   |
|                                                                                                    | Πρόσβαση                                |
|                                                                                                    | Public •                                |
|                                                                                                    | Όλες 🔻                                  |
|                                                                                                    | Σημείωση Έκδοσης                        |
|                                                                                                    |                                         |
|                                                                                                    |                                         |
|                                                                                                    |                                         |
| 😫 Προβολή Ιστοτόπου 💿 Ο Επισκέπτες 🚯 1 Διαχαριστής 🖴 💽 — Αποσύνδεση                                                                                                    | Joomial 3.2.3 — © 2014 localhost-joomla |

Πατήστε το πράσινο κουμπί "Αποθήκευση" και είστε έτοιμοι (Σημείωση: και το διπλανό κουμπί «Αποθήκευση» αποθηκεύει, όμως αυτό επιπλέον κλείνει και την επεξεργασία του άρθρου (SaveandClose). Εμείς τώρα θέλουμε να συνεχίσουμε την επεξεργασία του άρθρου, οπότε η κατάλληλη επιλογή είναι η πράσινη «Αποθήκευση».

Αν ξαναφορτώσετε την αρχική σελίδα του Joomla όμως, θα διαπιστώσετε ότι το νέο άρθρο μας δεν είναι πουθενά διαθέσιμο. Ελέγχουμε στη περιοχή διαχείρισης ότι η επιλογή «Κατάσταση» αναφέρει «Δημοσιευμένο». Οπότε το μόνο βήμα που μένει είναι να το κάνουμε προσβάσιμο:

1<sup>ος</sup>τρόπος: Χρήση Μενού - θα προσθέσουμε έναν νέο σύνδεσμο στο υπάρχον "Main Menu" που να οδηγεί στο άρθρο που δημιουργήσαμε. Κλείστε την οθόνη προσθήκης νέου άρθρου πατώντας στο κουμπί "Κλείσιμο". Πλοηγηθείτε από το μενού στο "Μενού → Main Menu → Προσθήκη Νέου Στοιχείου Μενού",

| 🕱 Σύστημα Χρήστ         | ες Μενού Περιεχόμενο          | Εφαρμογές Επεκτάσεις      | Βοήθεια                |                                             | h                                         | ocalhost-joom ৫ 🏼 🗘 👻         |
|-------------------------|-------------------------------|---------------------------|------------------------|---------------------------------------------|-------------------------------------------|-------------------------------|
| 📕 Διαχείριση Με         | ενού: Νέο Στοιχείο Με         | voú                       |                        |                                             |                                           | 🔀 Joomla!'                    |
| 🗹 Αποθήκευση            | Αποθήκευση + Αποθήκευ         | ση & Νέο                  |                        |                                             |                                           | 😧 Βοήθεια                     |
| Τίτλος Μενού *          |                               |                           | Ψευδώνυμο              | Αυτόματη δημιουργία από τον τίτλο           |                                           |                               |
| Πληροφοριακά Στοιχεία   | Επιλογές Είδους Συνδέσμου     | Επιλογές Προβολής Σελίδας | Επιλογές Μεταδεδομένων | Σύνδεση ενθέματος με αυτό το Στοιχείο Μενού |                                           |                               |
| Είδος Στοιχείου Μενού * |                               | <b>Ξ</b> Επιλογή          |                        |                                             | Τοποθεσία Μενού *                         |                               |
|                         |                               |                           |                        |                                             | Main Menu                                 | •                             |
| Συνοεσμος               |                               |                           |                        |                                             | Γονικό Στοιχείο                           |                               |
| Παράθυρο Προορισμού     | Γονική Κατηγορία              | *                         |                        |                                             | Βάση Στοιχείου Μενού                      | •                             |
| Ύφος Προτύπου           | - Χρήση Προεπιλεγμένου        | *                         |                        |                                             | Κατάταξη<br>Η κατάταξη θα είναι διαθέσιμι | ) μετά την αποθήκευση         |
|                         |                               |                           |                        |                                             | Κατάσταση                                 |                               |
|                         |                               |                           |                        |                                             | Δημοσιευμένο                              |                               |
|                         |                               |                           |                        |                                             | Προεπιλεγμένη Σελίδα                      |                               |
|                         |                               |                           |                        |                                             | Ναι Όχ                                    |                               |
|                         |                               |                           |                        |                                             | Πρόσβαση                                  |                               |
|                         |                               |                           |                        |                                             | Public                                    |                               |
|                         |                               |                           |                        |                                             | Γλώσσα                                    |                               |
|                         |                               |                           |                        |                                             | Όλες                                      |                               |
|                         |                               |                           |                        |                                             | Σημείωση                                  |                               |
|                         |                               |                           |                        |                                             |                                           |                               |
|                         |                               |                           |                        |                                             |                                           |                               |
|                         |                               |                           |                        |                                             |                                           |                               |
|                         |                               |                           |                        |                                             |                                           |                               |
| 🗠 Προβολή Ιστοτόπου 👩 0 | Επισκέπτες 💽 1 Διαχειριστής 📾 | 💿 — Αποσύνδεση            |                        |                                             | Joamia! 3                                 | 2.3 — @ 2014 localhost-joomla |

Στον τίτλο μενού συμπληρώστε "Πληροφορίες". Πατήστε το κουμπί "Επιλογή" δεξιά από το "Είδος Στοιχείου Μενού" και επιλέξτε "Άρθρα", "Μεμονωμένο Άρθρο" διαδοχικά. Πατήστε το κουμπί "Επιλογή" δεξιά από το "Επιλέξτε Άρθρο" και διαλέξτε το άρθρο "Πληροφορίες" που φτιάξαμε νωρίτερα. Πατήστε το κουμπί "Αποθήκευση". Ανανεώστε την αρχική σελίδα του Joomla. Θα διαπιστώσετε ότι υπάρχει ένας νέος σύνδεσμος "Πληροφορίες" στο "Main Menu" που οδηγεί στο άρθρο που φτιάξαμε προηγουμένως.

2<sup>ος</sup> τρόπος: το κάνουμε «Κύριο» άρθρο (Feauturedarticle). Όλα τα άρθρα που χαρακτηρίζονται «κύρια», παρουσιάζονται εξ' ορισμού στην αρχική σελίδα.

Άσκηση 5: Δημιουργήστε ένα νέο άρθρο με ότι περιεχόμενο επιθυμείτε. Αυτή την φορά δεν θα είναι προσβάσιμο από το "Main Menu", αλλά θα είναι ένα "Κύριο" άρθρο που εμφανίζεται στην αρχική σελίδα του ιστοτόπου. Μπορείτε να βρείτε πώς θα γίνει αυτό;

#### 7. Εγκατάσταση Επεκτάσεων (Extensions)

Ένα χρήσιμο χαρακτηριστικό που υπάρχει στην κονσόλα του Joomla είναι οι «Επεκτάσεις» (όπως υπάρχει σε όλα τα ide που προσφέρονται για development, π.χ. eclipse). Στις επεκτάσεις μπορούμε να προσθέσουμε πολλά διαφορετικά πράγματα

τόσο για το backend, από άποψη της βελτίωσης της διαχειριστικής εμπειρίας, όσο και στο frontend. Οι επεκτάσεις συμπεριλαμβάνουν εκτός από τα Ενθέματα (Modules), τα Πρότυπα (Templates)και τις Γλώσσες (Languages) που είδαμε, και τις Εφαρμογές (Components) και τα Πρόσθετα (Plugins).Όλα αυτά μπορούμε να τα εγκαταστήσουμε και να τα διαχειριστούμε στο backend (παράδειγμα στην ακόλουθη εικόνα)

| - Havebiel uporoni                                                                                         | ων: Ύφος                       | Διαχείριση Επεκτ                                                              | άσεων                       |              |                    |           | ol 🕅      | omic    |
|----------------------------------------------------------------------------------------------------|--------------------------------|-------------------------------------------------------------------------------|-----------------------------|--------------|--------------------|-----------|-----------|---------|
| <ul> <li>Προεπιλεγμένο</li> <li>Επεξεργα</li> <li>Μήνυμα</li> <li>Το ύφος αποθηκεύτηκε επιτυχώς</li> </ul> | αία 🔄 Αντίγραφο 🤇 🗙 Διαγραφή 🗍 | Δισχείριση Ενθεμά<br>Δισχείριση Προσθ<br>Δισχείριση Προτύ<br>Δισχείριση Γλωσσ | άτων<br>Ιέτων<br>πων<br>Σών |              |                    |           | 🕑 Βοήθεια | ο Επλογ |
| <b>Ύφος</b><br>Πρότυπα                                                                                     | Фідтро:                        | Q <b>X</b>                                                                    | Πορεπιλεγμένο Σ             | Συνδέθηκε Τε | onoficala          | Ποότυπο   |           | 20 *    |
| ίλτρο:                                                                                                    | 📋 🗯 Beez3 - Default            |                                                                               | (\$                         | lan          | iáromoç            | Beez3     |           | 4       |
| Επιλογή Προτύπου - 🔹 👻                                                                                     | # Hathor - Default             |                                                                               | ( <u>\$</u> )               | Περ<br>Δισ   | ριοχή<br>αχείρισης | Hathor    |           | 5       |
| Επιλογή Τοποθεσίας - 🔹 👻                                                                                   | 🗐 🥬 isis - Default             |                                                                               | ۲                           | Περ<br>Δre   | φισχή<br>αχείρισης | Isis      |           | 8       |
|                                                                                                    | 🔲 🇯 protostar - Default        |                                                                               |                             | lan          | τάτοπος            | Protostar |           | 7       |

Δυο τρόποι υπάρχουν για να ξεκινήσουμε την εγκατάσταση νέων επεκτάσεων.
 Ο ένας είναι να πάμε από την επάνω μπάρα που βρίσκεται στο backend και να πατήσουμε Βοήθεια → Επεκτάσεις του Joomla και θα μας οδηγήσει στην σελίδα http://extensions.joomla.org/.

Ωστόσο ο τρόπος που συνίσταται γενικότερα για την διαχείριση των υπαρχόντων επεκτάσεων αλλά και την εγκατάσταση νέων, είναι η χρήση μέσα στην backend περιβάλλον. Αυτό γίνεται από τις Επεκτάσεις → Διαχείριση Επεκτάσεων και πατάμε το κουμπί «Προσθήκη καρτέλας "Εγκατάσταση από Web "»

| 🕅 Σύστημα - Χρήστες                                                                                           | <ul> <li>Μενού - Περιεχόμενο - Εφαρμογές -</li> </ul>                                                                                                    | <b>η Επεκτάσεις</b> Βοήθεια                                                                                                    | - joomlaproject3 🗗 🌣 -                                                                                                    |
|----------------------------------------------------------------------------------------------------|----------------------------------------------------------------------------------------------------|----------------------------------------------------------------------------------------------------|----------------------------------------------------------------------------------------------------|
| 🕂 Διαχείριση Επεκ                                                                                             | τάσεων: Εγκατάσταση                                                                                                    | 2Διαχείριση Επεκτάσεων                                                                                                    | lelmool 🕅                                                                                                    |
| Εγκατάσταση<br>Ενημέρωση<br>Διαχείριση<br>Εύρεση<br>Βάση Λεδομότων<br>Προειδοττοιήσεις<br>Εγκατάσταση γλωσσών | Το Joomial Extensions Directory (JED) είναι το<br>Web" πιο κάτιο, συρφωνείτε με τους Όρους Γγ<br>3) Προσθήμη καρτέλας Έγκατάσταση από το W<br>Μεταφόρτωση Αρχείου Εγκατάστασης Έγκατ<br>Ανέβασμα & Εγκατάσταση Επτέκτη<br>Αρχείο πακέτου επέκτασης Έπιλογή αρχείου<br>Μεταφόρτωση & Β | Διαχείριση Ενδεμότων<br>Διαχείριση Προσθέτων<br>Διαχείριση Προτύπων<br>Διαχείριση Γλωσσών<br>αδ<br>δάσταση από φάκελο Εγκα<br>ασης του Joomla<br>Δαν επιλέχθηκε κανένα αρχείο. | Φ Βοήθαα C Επλογίς<br>από το Web σε αυτή τη σελίδα. Κάνοντας κλικ στο Προσθήκη καρτέλας Εγκατάσταση από το<br>υς τους όρους των εφαρμοζόμουν αδειών τρίτων κατασκευαστών. |

 Για να δούμε στην πράξη την προσθήκη μιας επέκτασης θα επιλέξουμε να βάλουμε έναν πιο advancedrichtexteditor για την διαχείριση και μορφοποίηση κειμένου / περιεχομένου.

Αρχικά: πάμε στο Περιεχόμενο → Διαχείριση Άρθρων και πατάμε να ανοίξει ένα άρθρο που υπάρχει, π.χ.«Πληροφορίες»

| 🗙 Σύστημα - Χ             | ρήστες + Μενού + | <b>Γεριεχόμενο -</b> Εφαρμι | ογές + Επεκτάσεις + ΒοήΙ    | 08101 <del>-</del> |               |                |        |                  | joomlaprojed | :13 ef 🛛 🕫 🔹      |
|---------------------------|------------------|-----------------------------|-----------------------------|--------------------|---------------|----------------|--------|------------------|--------------|-------------------|
| 🗋 Διαχείριση i            | Αρθρων: Άρθρα    | 2Διαχείριση Αρθρων          | Προσθήκη Νέου Άρθρου        |                    |               |                |        |                  | ol 🕅         | omla!"            |
| 🗢 Nićo                    | 🗷 Επεξεργασία    | Κύρια Άρθρα                 | η 🔰 κύριο 🖨 Αρχείο 🖗        | Επαναφορά          | 🖬 Απορρίμματα | 🔳 Δέσμη Εντολώ |        |                  | 🛛 Βοήθεια    | <b>Φ</b> Επιλογές |
| Άρθρα                     | Αναζήτηση        | Διαχείριση Πολυμέσων        | Εργαλεία έυρεσης 🕶 Κα       | ιθαρισμός          |               |                | Tita   | ος με αύξουσα το | ιξινόμηση 🔹  | 20 *              |
| Κατηγορίες<br>Κύρια Άρθρα | ÷ 🗆 K            | ατάσταση Τίτλος •           |                             |                    | Πρόσβαση      | Δημιουργός     | Γλώσσα | Ημερομηνία       | Εμφανίσεις   | A/A               |
|                           | 1 0 6            | Getting Started             | νευδώνυμο: getting started) |                    | Public        | Super User     | Όλες   | 2013-11-16       | 31           | 1                 |

3. Αυτό που βλέπουμε είναι ότι προσφέρονται κάποια features για την μορφοποίηση του κειμένου μας και η λογική που βλέπουμε να υπάρχει στο κείμενο είναι WYSIWYG. Ο διαχειριστής μπορεί να διαμορφώσει το περιεχόμενο είτε πατώντας τα κουμπιά που προσφέρονται ότι γίνεται και στον κειμενογράφο του Word ή από την επιλογή Εργαλεία να χρησιμοποιήσει sourcecode όπου μπορεί να βάλει το περιεχόμενό του με χρήση htmltags.

| 🕱 Σύστημα Χρήστες Μενού Περιεχάμενο Εφαρμογές Επεκτάσεις Βοήθεια                                                                                                    | joomlaproject3 af 🗴 🔹                |
|----------------------------------------------------------------------------------------------------|--------------------------------------|
| 🖉 Διαχείριση Άρθρων: Επεξεργασία Άρθρου                                                                                                    | 🌠 Joomla!'                           |
| 🖬 Αποθήκωση 🧹 Αποθήκωση 🚺 🕂 Αποθήκωση & Νίο 🗌 🎦 Αποθήκωση ως Αυτίροφο 📔 🛎 Εκδόσος 📔 🧿 Κικίσψο                                                                                                    | 🛛 Bohêtra                            |
| Titλeς.* Getting Started Ψευδώνυμο getting-started                                                                                                    |                                      |
| Περιεχόμινο Επιλογές Δημοσίευσης Εικόκες και σύνδεσμοι Επιλογές Άρθρου Ρυθμίσεις Οθόνης Επεξεργασίας Δικαιώματα Άρθρου                                                                            |                                      |
| Επεξεργασία • Εισαγωγή • Προβολή • Μορφοποίηση • Πίνακας • Εργαλεία •                                                                                                    | Κατηγορία *                          |
| B J U S E E E B Rophycaeoc ▼ E E                                                                                                    | - Uncategorised *                    |
| E = 5 / / / 2 = 0 - m · x, x' Ω                                                                                                    | Επκέτες                              |
| It's easy to get started creating your website. Knowing some of the basics will heb.                                                                                                    | Joomia ×                             |
| What is a Content Management System?                                                                                                    | Κατάσταση                            |
| A content management system is software that allows you to create and manage webpages easily by separating the creation of your content from the mechanics<br>required to present it on the web.  | Δημοσιευμένο                         |
| In this ste, the content is stored in a database. The look and feel are created by a cemplate. Joomial brings together the template and your content to create web<br>pages.                      | Корю                                 |
| Logging in                                                                                                    | Ναι Όχι                              |
| To login to your site use the user name and password that were created as part of the installation process. Once logged-in you will be able to create and edit articles and modify some settings. | Πρόσβαση                             |
| Creating an article                                                                                                    | Public *                             |
| Once you are logged-in, a new menu will be visible. To create a new article, click on the "Submit Article" link on that menu.                                                                     | Γλώσσα                               |
| The new article interface gives you a lot of options, but all you need to do is add a title and put something in the content area. To make it easy to find, set the state to<br>published.        | * 24KG                               |
| ΓΠραβιολή Ιστοτόπου 👔 Ο Επισκήπτης 📢 1 Διαχτοριστής 🛤 💽 — Αποσύνδιση                                                                                                    | Joomial 3.2.3 — @ 2014 joomlaprojed3 |

4. Για να βελτιώσουμε τις λειτουργίες που προσφέρει ο richtexteditor μπορούμε να εγκαταστήσουμε μια επέκταση που ονομάζεται JCE και είναι δωρεάν. Πάμε να το εγκαταστήσουμε από Επεκτάσεις → Διαχείριση Επεκτάσεων. Μπορούμε να το εγκαταστήσουμε απευθείας ή μπορούμε να κατεβάσουμε το αντίστοιχο zip και να το εγκαταστήσουμε χειροκίνητα. Παράδειγμα της επιτυχημένης εγκατάστασης:

| 🕱 Σύστημα - Χρήστε                        | ς • Μενού • Περιεχόμενο • Εφαρμογές • Επεκτάσεις • Βοήθεια •                                                                | joornlaproject3 🗗 🌣 🗕                 |
|-------------------------------------------|----------------------------------------------------------------------------------------------------|---------------------------------------|
| 👍 Διαχείριση Επε                          | κτάσεων: Εγκατάσταση                                                                                                    | 🎽 Joomla!                             |
|                                           |                                                                                                    | <b>Ο</b> Βοήθεια <b>Ο</b> Επιλογές    |
| <b>Μήνυμα</b><br>Η εφαρμογή εγκαταστάθηκα | : emuvác                                                                                                    | ×                                     |
|                                           |                                                                                                    |                                       |
| Εγκατάσταση<br>Ενημέρωση                  | JCE Editor 2.3.4.4                                                                                                    |                                       |
| Διαχείριση                                | O JCE (Joomla! Content Editor) is a configuration and extension system for Moxiecode's Tim/MCE editor, for the Joomla! CMS. |                                       |
| Εύρεση                                    | Credits:                                                                                                    |                                       |
| Βάση Δεδομένων                            | JCE would not exist without these great libraries/scripts:                                                                  |                                       |
| Προειδοποιήσεις                           | Joomlal - obviously                                                                                                    |                                       |
| Εγκατασταση γλωσσων                       | Tinyt//CE                                                                                                    |                                       |
|                                           | <ul> <li>JQueryUI</li> </ul>                                                                                                |                                       |
|                                           | PHPThumb                                                                                                    |                                       |
|                                           | <ul> <li>o gettu3</li> <li>Fugue Icons Copyright © Yusuke Kamiyamane. All rights reserved.</li> </ul>                       |                                       |
|                                           | JCE is dedicated to my father.                                                                                              |                                       |
|                                           | Changelog - for a full changelog see http://www.joomlacontenteditor.net/support/releases/changelog/editor                   |                                       |
|                                           | O JCE Editor Plugin for the JCE Editor Extension                                                                            |                                       |
|                                           | Control Danal Christie Iran for this ICE Ella Browner                                                                       |                                       |
| 😫 Προβολή Ιστοτόπου 🔘 Ο Ε                 | πιακέπτες 🚺 1 Διαχοριατής 😅 🔘 — Αποσίνδεση                                                                                  | Joomlal 3.2.3 — @ 2014 joomlaproject3 |
| 🖀 com.jce_2344.zip                        |                                                                                                    | Εμφάνιση όλων των λήφτων ×            |

- Πάμε στις ρυθμίσεις Σύστημα → Γενικές Ρυθμίσεις
- 6. Επιλέγουμε τον κειμενογράφο JCE που μόλις εγκαταστήσαμε από τις επεκτάσεις.

| <ul> <li>zooπilior + ybilousζ</li> </ul> | <ul> <li>Μενού - Περιεχομένο</li> </ul> | <ul> <li>Εφαρμογες</li> </ul> | Ellekidde       | ç Y | allera +                                             | joomiaproject3 |               |
|------------------------------------------|-----------------------------------------|-------------------------------|-----------------|-----|------------------------------------------------------|----------------|---------------|
| 🕑 Αποθήκευση 🧹                           | Αποθήκευση Ο Ακύρωση                    |                               |                 |     | 1. Αγγάζουμε το όνους του                            | •              | <b>β</b> Βοήθ |
| Διαφημίσεις                              |                                         |                               |                 | 7.5 | site                                                 |                |               |
| Διαχείριση Προσωρινής<br>Αποθήκευσης     | Ονομασία Ιστοτόπου *                    | joomlasite                    |                 | +   | URL Φιλικό προς τις Μηχανές Αναζήτησης 🚺 Ναι         | ΰχı            |               |
| Επαναφορά                                |                                         |                               |                 |     |                                                      |                |               |
| παφές                                    | Ιστότοπος εκτός Δικτύου                 | Nai                           | Ω <sub>X1</sub> |     | Αναδιατύπωση URL Ναι Όχι                             |                |               |
| ρθρα                                     |                                         | (10.1                         |                 |     |                                                      |                |               |
| ξυτινη Αναζήτηση                         | Μήνυμα εκτός Δικτύου                    | Χρήση Προσαρμο                | σμένου Μην      | •   | Προσθήκη Επιθέματος στο URL Nai                      |                |               |
| μαχείριση Εγκατάστασης                   |                                         |                               |                 |     |                                                      |                |               |
| CE Administration                        | Προσαρμοσμένο Μήνυμα                    | Η ιστοσελίδα είνα             | τεκτός          |     | Ψευδώνυμα με Χαρακτήρες Unicode Nai                  | Oxt            |               |
| νημέρωση Joomla!                         |                                         | πειτουργίας για               |                 | _10 |                                                      |                |               |
| ιαχείριση Γλωσσών                        | Εικόνα εκτός Δικτύου                    | 0                             | Επιλογή         | ×   | Συμπερίληψη Ονόματος Ιστοτόπου στους Τίτλους Σελίδων |                |               |
| ιαχείριση Πολυμέσων                      |                                         |                               |                 |     | 0 <sub>X</sub> 0                                     |                |               |
| ιαχείριση Μενού                          | Εικονίδια επεξεργασίας για              | Ενθέματα                      |                 |     |                                                      | 1942-17        |               |
| ποστολή Μηνυμάτων                        |                                         | No. of Concession, Name       |                 |     | Ρυθμίσεις Αρχείων Ταυτοποίησης (Cookie               | :s)            |               |
| αχείριση Ενθεμάτων                       | Προεπιλεγμένος Κειμενογράφο             | ς * Κειμενογράφο              | ς - TinyMCE     | A.  |                                                      |                |               |
| ρές Ειδήσεων                             |                                         | Editor - JCE                  | -               | -   | 2. Επιλέγουμε τον κειμενογράφο                       |                |               |
| αχείριση Προσθέτων                       | Προεπιλεγμένος Αποκλεισμός              | Αυτ Κειμενογράφο              | ç - CodeMirror  |     | που έχουμε εγκαταστήσει συτοποίησης (Cookie)         |                |               |
| ίηνύματα μετά την<br>γκατάσταση          |                                         | Κειμενογράφο                  | ς - Κανένας     | -   | Διαδρομή Αρχείου Ταυτοποίησης (Cookie)               |                |               |
| νακατεύθυνση                             | Προεπιλεγμένο Επίπεδο Πρόσ              | Baone - Huone                 | ç - miyater     |     |                                                      |                |               |
| ναζήτηση                                 |                                         |                               |                 |     |                                                      |                |               |
| τικέτες                                  | Πορεπιλεγιμένο Όριο Δίστος              | 20                            |                 | *   |                                                      |                |               |

 Μετά επισκεπτόμαστε ξανά την «Διαχείριση Άρθρων» και μπορούμε να δούμε το αποτέλεσμα της νέας επέκτασης.

| 🗙 Σύστημα Χρήστες Μενού Περιεχόμενο Εφαρμογές Επεκτάσεις Βοήθει                                                                                | 第.                                                           | joomlasite 🗗 🗘 🗸                |
|----------------------------------------------------------------------------------------------------|--------------------------------------------------------------|---------------------------------|
| 🖉 Διαχείριση Άρθρων: Επεξεργασία Άρθρου                                                                                                    |                                                              | Joomla!                         |
| 😢 Αποθήκευση 🔰 🛩 Αποθήκευση 📄 🕈 Αποθήκευση & Νέο 🗌 🗅 Αποθήκευση ως Αντήραφο                                                                    | ο 🚔 Εκδόσεις 🧔 Κλείσιμο                                      | Θ Βοήθεια                       |
| irAcc - Getting Started                                                                                                    | Ψευδώνυμο getting-started                                    |                                 |
| Περιεχόμενο Επιλογές Δημοσίευσης Εικόνες και σύνδεσμοι Επιλογές Άρθρου Ρυθμ                                                                    | ίσεις Οθόνης Επεξεργασίας 💫 Δικαιώματα Άρθρου                |                                 |
| Toggle Editer                                                                                                    |                                                              | Κατηγορία *                     |
| 0 0 0 8 1 2 5 8 8 8 8 8 4 Paragraph + Styles + 2 ∉                                                                                             |                                                              | - Uncategorised *               |
| Font family - Font size - A - A                                                                                                    |                                                              | Ετικέτες                        |
| 4 : C & A & E-C EC EC E CUID MC                                                                                                    |                                                              | Joomia ×                        |
| ■ 1 B B M ===== + A 🖀 ♣ == == ♥= 0                                                                                                    |                                                              |                                 |
| It's easy to get started creating your website. Knowing some of the basics will help                                                           |                                                              | - Κατάσταση                     |
| What is a Content Management System?                                                                                                    |                                                              | Δημοσιευμένο                    |
| A content management system is software that allows you to create and manage webpages easily by                                                | y separating the creation of your content from the mechanics | Корю                            |
| required to present it on the web.                                                                                                    |                                                              | Na Og                           |
| In this site, the content is stored in a database. The look and feel are created by a template, Joomla!<br>pages.                              | brings together the template and your content to create web  | Red allows                      |
| Logging in                                                                                                    |                                                              | Duble                           |
|                                                                                                    |                                                              | L'apric                         |
| To login to your site use the user name and password that were created as part of the installation pro<br>articles, and modely come sufficient | cess. Once logged in you will be able to create and edit     | Γλώσσα                          |
| host/joomlaproject3/administrator/index.php?option=com_content&view=article&dayout=edit&id=1@image                                             | ÷                                                            | .joomlat 3.2.3 — © 2014 joomlas |

#### **8.JCEeditor**

Σε αυτό το βήμα μπορούμε να δείξουμε γενικά τι μπορεί να κάνει ο διαχειριστής με τον editorJCE. Έστω ότι θέλουμε να προσθέσουμε γενικά περιεχόμενο στην αρχική σελίδα την οποία παραμετροποιήσαμε στο προηγούμενο βήμα. Στην παρακάτω εικόνα έχει τα κουμπιά με διάφορες λειτουργίες του editor. Να σημειώσουμε στην «Εισαγωγή εικόνας» ότι πρέπει να έχουμε ένα url και μπορούμε να δούμε το preview του κειμένου στα δεξιά. Μπορούμε να προσθέσουμε links τα οποία μπορούν να οδηγούν τόσο σε εσωτερικούς όσο και σε εξωτερικούς συνδέσμους και να επιλέξουμε να θέλουμε να ανοίγουν σε άλλη σελίδα.

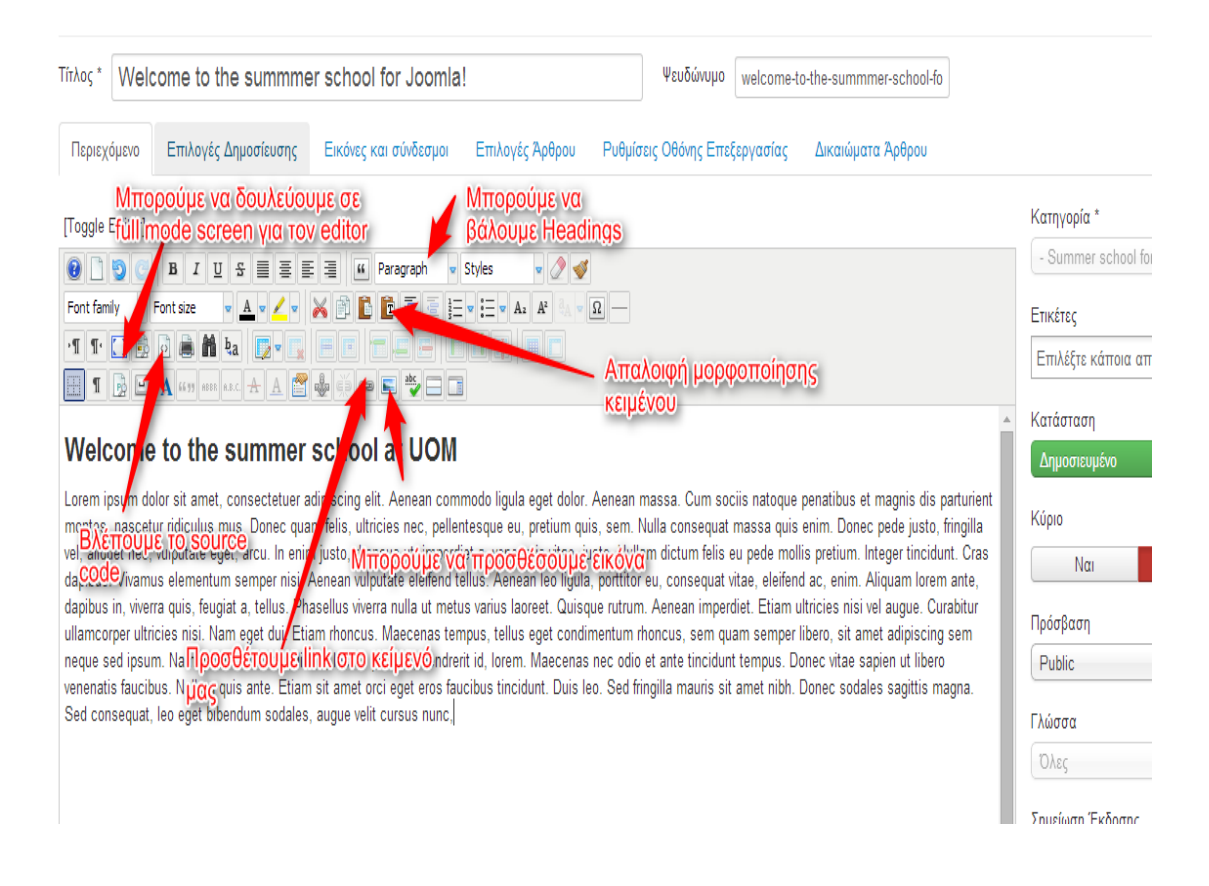

Μετά από την αποθήκευση μπορούμε να δούμε τις αλλαγές που κάναμε αν πάμε στο frontend.

Να τονίσουμε ότι όταν κάποιος χρησιμοποιεί τον richtexteditor ενός CMS και πάει να προσθέσει περιεχόμενο από μια εξωτερική πηγή π.χ. αρχείο Word πρέπει να σιγουρευτεί πρώτα ότι από το αρχείο που έχουν φύγει όλες οι μορφοποιήσεις και να μην το κάνει απευθείας copy / paste. Αν κάνει κάποιος απευθείας copy / paste και μετά γίνει decache η σελίδα θα έχει πιθανόν περίεργη συμπεριφορά στο κείμενο. Αυτό μπορούμε να το καταλάβουμε αν δούμε το sourcecode που υπάρχει στον richtexteditor που γράφουμε στο CMS. Η πρόταση είναι η παρακάτω για να αποφύγουμε αυτό το λάθος.

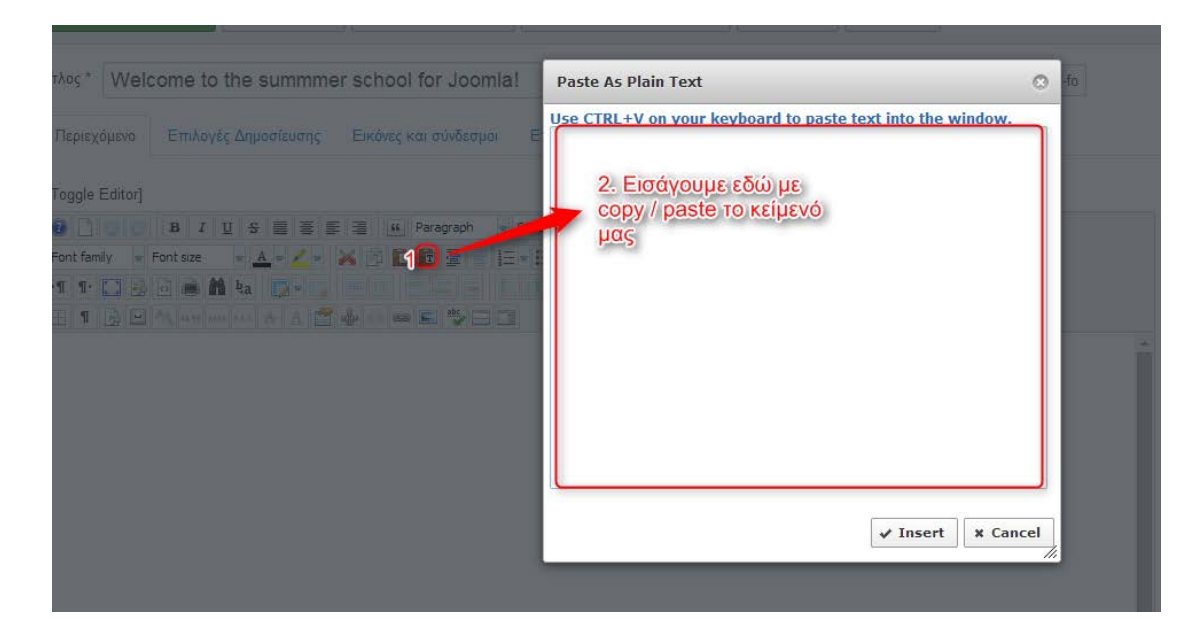

#### 9. Κατηγορίες (Categories) και Άρθρα (Articles)

Τις λειτουργίες των κατηγοριών και των άρθρων που παρέχονται από το JoomlaCMS τις χρησιμοποιούμε για να δημιουργήσουμε, διαχειριστούμε και οργανώσουμε το περιεχόμενο του ιστότοπού μας.

- Δημιουργία κατηγορίας: από το μενού στα αριστερά στον Πίνακα Ελέγχου επιλέγουμε «Διαχείριση Κατηγοριών»
- Χύστημα Χρήστες Μενού Περιεχόμενο Εφαρμογές Επεκτάσεις Βοήθεια joomlaske of •

   Διαχείριση Κατηγοριών: Άρθρα
   Μενού Περιεχόμενο Εφαρμογές Επεκτάσεις Βοήθεια Βοήθεια Μενού
   Γοοπιαί

   Νείο
   Κατηγοριών: Άρθρα
   Αναζήτηση
   Φργαλεία έυρεσης Καθαρισμός
   Διάσεις με σύζουσα ταξινόμηση 20 

   Νείο
   Κατάσταση Τίτλος
   Πρόσβαση
   Γλώσσα
   Λ/Α

   Ι
   Uncatagorised (Vecklávuμε: uncategorised)
   Ρυλία
   Όλις
   2
- 2. Για να δημιουργήσουμε μια νέα κατηγορία πατάμε το πράσινο κουμπί «Νέο»

3. Δίνουμε έναν τίτλο και πατάμε το κουμπί της αποθήκευσης (το δεύτερο)

| 🕱 Σύστημα Χρήστες Μενού Περιεχόμενο Εφαρμογές Επεκτάσεις Βοήθεια | joomlasite af 🔹 🔹               |
|------------------------------------------------------------------|---------------------------------|
| 🚡 Διαχείριση Κατηγοριών: Προσθήκη Νέας Κατηγορίας Άρθρα          | "IslmooL 🕅                      |
| 😮 Αποθήκιναη 🛛 📿 Αποθήκιναη 🛉 Αποθήκιναη & Νίο                   | <ul> <li>Borjetra</li> </ul>    |
| λλος* Summer school for Joomlal 1                                | ολήτ νατ έ                      |
| Κατηγορία Επιλογές Δημοσίευσης Δικαιώματα Κατηγορίας Επιλογές    |                                 |
| έριγραφή                                                         | Γονική Κατηγορία                |
| [Taggle Editor]                                                  | - Χωρίς γονέα 🔹                 |
| B I U S ■ E ■ ■ Paraproh v Styles v 2      v                     | Ετικέτες                        |
| Font family - Font size - 🚣 - 🔏 🕫 🗈 🗈 🖆 🗄 🗄 🖆 🖉 - As Al - R      | Επιλέξτε κάποια από τα παρακάτω |
|                                                                  | Verletere                       |
|                                                                  |                                 |
|                                                                  |                                 |
|                                                                  | Προσβαση                        |
|                                                                  | Public                          |
|                                                                  | Γλώσσα                          |
|                                                                  | Ολος *                          |
|                                                                  | Σημείωση                        |
|                                                                  |                                 |
|                                                                  |                                 |

- 4. Μπορούμε να φτιάξουμε όσες κατηγορίες θέλουμε χωρίς να χρειάζεται συνεχώς να αποθηκεύουμε εάν πατήσουμε το κουμπί «Αποθήκευση & Νέο»
- Προσθήκη άρθρων σε κατηγορίες:πάμε Περιεχόμενο → Διαχείριση Άρθρων για να δούμε την λίστα με τα διαθέσιμα άρθρα.
- 6. Για να προσθέσουμε ένα άρθρο πατάμε το κουμπί «Νέο»

| 🕱 Σύστημα - Χρήσ          | τες - Μενού - Περιεχόμενο - Ε       | φαρμογ                  | ές - Επεκι               | τάσεις 👻 | Βοήθεια -   |               |                 |        |                  | joomlas     | ate of 🔍 🗘 |
|---------------------------|-------------------------------------|-------------------------|--------------------------|----------|-------------|---------------|-----------------|--------|------------------|-------------|------------|
| 🗋 Διαχείριση Άρι          | θρων: Άρθρα                         |                         |                          |          |             |               |                 |        |                  | oL 🕅        | omla!      |
| O Nio                     | 🗭 Επεξεργασία 🛛 🛩 Δημοσίευση 🗋 😋 Ατ | ιόσυρση                 | \star Κύριο              | 🖨 Αρχείο | 🕑 Επαναφορά | 🛱 Απορρίμματα | 🔎 Δέσμη Εντολών |        |                  | 🛛 Βοήθαα    | Φ Επιλογές |
| Αρθρα                     | Αναζήτηση                           | Q,                      | Εργαλεία έι              | νρεσης • | Καθαρισμός  |               |                 | TitA   | ος με αύξουσα το | ιξινόμηση 💌 | 20 *       |
| Κατηγορίες<br>Κύρια Άρθρα | 🕈 🔲 Κατάσταση Τίτλος -              | 🗢 🔲 Κατάσταση Τίτλος -  |                          |          |             |               | Δημιουργός      | Γλώσσα | Ημερομηνία       | Εμφανίσεις  | A/A        |
|                           | I Getting St<br>Κατηγορία U         | arted (Ve<br>Incategori | uðúvuya: getting-<br>Jed | started) |             | Public        | Super User      | Όλες   | 2013-11-16       | 35          | 1          |

 Όταν δημιουργούμε ένα νέο άρθρο μπορούμε να το εντάξουμε σε μια κατηγορία που δημιουργήσαμε.

| 🕱 Σύστημα Χρήστες Μενού Περιεχόμενο Εφαρμογές Επεκτάσεις Βοήθεια                                                                | joomlasite 🗗 🌻                                                         |
|----------------------------------------------------------------------------------------------------|------------------------------------------------------------------------|
| 🖉 Διαχείριση Άρθρων: Προσθήκη Νέου Άρθρου                                                                                       | :simool 🔀                                                              |
| 🗹 Αποθήκευση 🖌 Αποθήκευση 🖣 Αποθήκευση & Νίο 💿 Ακύρωση                                                                          | 🕑 Boŋ៍មដង                                                              |
| Tithos* Welcome to the summmer school for Joomlat                                                                               |                                                                        |
| Περιεχόμενο Επιλογές Δημοσίευσης Εικόνες και σύνδεσμοι Επιλογές Άρθρου Ρυθμίσεις Οθόιης Επεξεργασίας Δικαιώματα Άρθρου          |                                                                        |
| [Toggle Editor]                                                                                                    | Κατηγορία *                                                            |
| B T LI S B F B A Prograph + Styles + 2 4<br>Font family + Font size + A + Z + X + D D B 2 = 1 + 1 + A A A D D - 2. TO EVTOCOULE | - Uncategorised                                                        |
|                                                                                                    | - Summer school for Joomlal<br>- Summer school for Joomlal<br>sessions |
|                                                                                                    | <ul> <li>Κατασταση</li> <li>Δημοουαιμένο</li> </ul>                    |
|                                                                                                    |                                                                        |

 Πατώντας αποθήκευση μπορούμε να πάμε στην κεντρική λίστα με όλα τα άρθρα που έχουμε και να δούμε ότι αυτό που δημιουργήσαμε έχει ανατεθεί στην κατηγορία που ορίσαμε.

| 🖁 Σύστημα - Χρ                         | ήστες - Μενού - Περιεχόμενο - Ι      | Εφαρμογές - Επεκτάσεις - Βοήθεια -                                                                             |               |                 |        |                  | joomlas     | ite 🗗 🌣           |
|----------------------------------------|--------------------------------------|----------------------------------------------------------------------------------------------------|---------------|-----------------|--------|------------------|-------------|-------------------|
| 🗋 Διαχείριση Ά                         | ρθρων: Άρθρα                         |                                                                                                    |               |                 |        |                  | ol 🕅        | omlal             |
| Néo                                    | 🕑 Επεξεργασία 🗸 Δημοσίευση 🥹 Α       | κπόσυρση 📄 🚖 Κύριο 📄 🖴 Αρχείο 🔄 Επανοφορά                                                                      | 🗖 Απορρίμματα | 💌 Δέσμη Εντολών |        |                  | Θ Βοήθεια   | <b>Φ</b> Επιλογές |
| Μήνυμα<br>Το άρθρο αποθηκεύτη<br>Αφθρα | z επιτυχώς<br>Αναζήτηση              | <b>Ο.</b> Εργαλεία έυρεσης - Καθαρισμός                                                                        |               |                 | Τίτλ   | ος με αύξουσα τα | εξινόμηση * | 20 *              |
| Κατηγορίες<br>Κύρια Άρθρα              | 🗢 📄 Κατάσταση Τίτλος -               | •                                                                                                    | Πρόσβαση      | Δημιουργός      | Γλώσσα | Ημερομηνία       | Εμφανίσεις  | A/A               |
| nober Ababe                            | 1 Getting S<br>Kamyvosla:            | Started (Veuðúvupo: gotting-started)<br>Uncategorised                                                          | Public        | Super User      | ολες   | 2013-11-16       | 36          | 1                 |
|                                        | I Velcome<br>to-the-sum<br>Karnyopia | e to the summmer school for Joomla! (Ψευδώνυμο: wetcome<br>mmer-school-for-joomla)<br>Summer school for Joomla | Public        | Super User      | Όλος   | 2014-07-05       | 0           | 2                 |

Άσκηση 6: Φτιάξτε 3 νέα άρθρα και οτιδήποτε περιεχόμενο θέλετε εσείς (πάρτε υλικό από το web), χρησιμοποιώντας και λειτουργίες από των JCEeditor (π.χ. σε κάθε άρθρο συμπεριλάβετε μια εικόνα, έναν σύνδεσμο, ίσως έναν πίνακα κλπ.)και δημιουργήστε και 2 νέες κατηγορίες και εντάξτε αυτά τα άρθρα. Δείτε τις αλλαγές που έγιναν στο frontend.

#### 10. Διαγραφή περιεχομένου

- 1. Διαγραφή Άρθρων
  - Για να διαγράψουμε ένα άρθρο πάμε Περιεχόμενο → Διαχείριση
     Άρθρων
  - Το άρθρο που θέλουμε να μην φαίνεται πλέον στο site μας το αποσύρουμε είτε πατώντας απευθείας πάνω στο tick είτε μαρκάροντας την επιλογή και μετά πατάμε το κουμπί Απόσυρση.

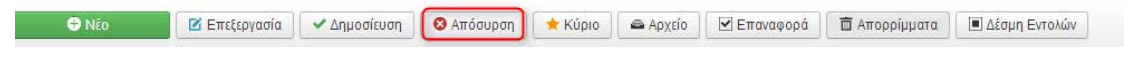

iii. Μπορούμε να στείλουμε το άρθρο στα απορρίμματα αλλά πρέπει να γνωρίζουμε ότι το άρθρο μας πάλι δεν έχει διαγραφεί πλήρως. Αν θέλουμε να το διαγράψουμε πλήρως τότε πάμε στην λίστα με τα απορρίμματα και το αφαιρούμε πλήρως.

- Διαγραφή Κατηγοριών: είναι η ίδια διαδικασία με τα άρθρα πηγαίνοντας
   Περιεχόμενο → Διαχείριση Περιεχομένου.
- Διαγραφή Ενθεμάτων: Επεκτάσεις → Διαχείριση Επεκτάσεων και είναι η ίδια διαδικασία με τα άρθρα.
- Διαγραφή πολυμεσικού περιεχόμενου: Μενού → Διαχείριση πολυμέσων αν θέλουμε να διαγράψουμε π.χ. εικόνες που έχουμε ανεβάσει.

### 11. Αρχική Σελίδα (Home) και Μενού

Βήματα για να παραμετροποιήσουμε την αρχική σελίδα:

- Στην αρχική σελίδα του frontend βλέπουμε το κουμπί που οδηγεί στην αρχική σελίδα "Home" επάνω αριστερά.
- 2. Μπορούμε να το παραμετροποιήσουμε εάν πάμε Μενού → Διαχείριση Μενού
- 3. Παρατηρούμε ότι στην λίστα μας υπάρχει ένα προ εγκατεστημένο ήδη μενού («MainMenu»), το οποίο μας ενδιαφέρει τώρα. Υπάρχουν και άλλα δύο μενού που δημιουργήσαμε για την επίδειξη των δυνατοτήτων του HikaShop, που θα δούμε αργότερα και τα οποία τώρα δεν εμφανίζονται (μέσω απενεργοποίησης των ενθεμάτων τους)
- 4. Κάνουμε κλικ πάνω στο «MainMenu» και βλέπουμε ότι υπάρχει το "Home" που βλέπουμε στο frontend. Επίσης βλέπουμε ότι στην στήλη «Αρχική» είναι ενεργοποιημένο το αστεράκι. Αν έχουμε και άλλα άρθρα και θέλουμε να κάνουμε κάποιο άλλο άρθρο κύρια σελίδα τότε μαρκάρουμε σε αυτή το αστεράκι ενώ στις άλλες είναι απενεργοποιημένο.

| • | Κατάσταση | Τίτλος                                                   | Αρχική | Πρόσβαση | Γλώσσα | A/A |
|---|-----------|----------------------------------------------------------|--------|----------|--------|-----|
| 1 | ~         | Нопте (Физибилици: homepage)<br>Άρθρα » Μεμονωμένα Άρθρο |        | Public   | Όλες   | 101 |

## 12. Δημιουργία ενός Μενού

Έστω ότι θέλουμε να κάνουμε ένα εξολοκλήρου νέο **Μενού** που να μας στέλνει απευθείας σε ένα άρθρο που έχουμε δημιουργήσει προηγουμένως, έστω το άρθρο "Προσοχή". Για την δημιουργία ενός μενού από το μηδέν, χρειάζεται να υλοποιήσουμε τα εξής βήματα:

 Στο Μενού → Διαχείριση Μενού → Προσθήκη Νέου Μενού Βάζουμε Τίτλο και Είδος (π.χ. "Προσοχή", "Αρθρο" αντίστοιχα) και στην συνέχεια αποθηκεύουμε.

- Αφού δώσαμε τον τίτλο πρέπει να δημιουργήσουμε και τους ανάλογους συνδέσμους. Επομένως, πατάμε στο Νέο Μας μενού "Προσοχή" και μπαίνουμε πλέον στην διαχείριση των στοιχείων του (αλλιώς Μενού → Προσοχή → Προσθήκη Νέου Στοιχείου Μενού), επιλέγουμε Νέο. Βάζουμε έναν Τίτλο Μενού, έστω "Τα άρθρα Μας" καιστο Είδος Στοιχείου Μενού επιλέγουμε Άρθρα → Μεμονωμένο Άρθρο (όπως προείπαμε) .Στη συνέχεια επιλέγουμε το άρθρο μας και αποθηκεύουμε. Δώστε προσοχή στην τοποθεσία Μενού, έτσι ώστε να δημιουργήσετε το Νέο Σύνδεσμο στο Μενού που θέλετε (στην περίπτωση μας "Προσοχή")!
- 3. Αφού δημιουργήσουμε όσα στοιχεία θελήσουμε, πρέπει και να δημιουργήσουμε τον χώρο στην ιστοσελίδα μας όπου θα εμφανιστεί το νέο μας Μενού. Πηγαίνουμε Επεκτάσεις → Διαχείριση Ενθεμάτων, Νέο, βρίσκουμε το είδος ένθεματος που θέλουμε να δημιουργήσουμε (στην περίπτωσή μας Μενού) και δίνουμε έναν τίτλο, έστω "Το Νέο Μου Μενού". Έπειτα στην Επιλογή Μενού επιλέγουμε το μενού που μόλις δημιουργήσαμε "Προσοχή". Τέλος, επιλέγουμε την θέση στην οποία θέλουμε να βρίσκεται το μενού μας (προσέχοντας να βρισκόμαστε στο πρότυπο protostar), έστω Πλοήγηση ( position -1) και αποθηκεύουμε.

## Το μενού πλέον έχει εγκατασταθεί και μπορείτε να πλοηγηθείτε στο νέο σας άρθρο μέσω αυτού!

### ПАРАРТНМА:

Επιπλέον εξάσκηση:

#### 1. Διαχείριση Μενού

Έστω ότι θέλουμε να εμπλουτίσουμε το «MainMenu»

1. Πάμε στην «Διαχείριση Άρθρων και βλέπουμε ότι έχουμε διαθέσιμα άρθρα.

| Ava | ζήτησ | rη                                          | Q Εργαλεία έυρεσης - Καθαρισμός                                                                                                    |          |            | Τίτλ   | ος με αύξουσα ταξ | ινόμηση 🔻  | 20 💌 |
|-----|-------|---------------------------------------------|----------------------------------------------------------------------------------------------------|----------|------------|--------|-------------------|------------|------|
| \$  |       | Κατάσταση                                   | Τίτλος 🔺                                                                                                    | Πρόσβαση | Δημιουργός | Γλώσσα | Ημερομηνία        | Εμφανίσεις | A/A  |
| 1   |       | <ul> <li>✓ ☆ ▼</li> </ul>                   | Getting Started (Ψευδώνυμο: getting-started)<br>Κατηγορία: Uncategorised                                                                    | Public   | Super User | Όλες   | 2013-11-16        | 38         | 1    |
| I   |       | <ul> <li>✓</li> <li>✓</li> <li>✓</li> </ul> | Session 1: Joomla Intro (Ψευδώνυμο: session-1-joomla-intro)<br>Κατηγορία: Summer school for Joomla! sessions                                | Public   | Super User | Όλες   | 2014-07-09        | 0          | 3    |
| 1   |       | <ul> <li>✓</li> <li>✓</li> <li>✓</li> </ul> | Session 3: Joomla Menu (Ψευδώνυμο: session-3-joomla-menu)<br>Κατηγορία: Summer school for Joomla! sessions                                  | Public   | Super User | Όλες   | 2014-07-09        | 0          | 5    |
| I   |       | <ul> <li>✓ ☆</li> </ul>                     | Sessions 2: Joomla Templates (Ψευδώνυμο: sessions-2-joomla-<br>templates)<br>Καπγορία: Summer school for Joomla' sessions                   | Public   | Super User | Όλες   | 2014-07-09        | 0          | 4    |
| 1   |       | <ul> <li>✓ ☆ ▼</li> </ul>                   | Welcome to the summmer school for Joomla! (Ψευδώνυμο: welcome-<br>to-the-summmer-school-for-joomla)<br>Κατηγορία: Summer school for Joomla! | Public   | Super User | Όλες   | 2014-07-08        | 11         | 2    |

2. Βάζουμε όλα τα άρθρα που θέλουμε σε 1 σελίδα.

| 🕱 Σύστημα - Χρήστες -                         | Μενού - Περιεχόμενο -<br>Διαχείριση Μενού | Εφαρμογές - Επεκτάσεις - Βοήθεια -                                                                                      |                    |                                                |                                    | joomlas<br>Jo | ite¤ ¢•<br>omla!  |
|-----------------------------------------------|-------------------------------------------|----------------------------------------------------------------------------------------------------|--------------------|------------------------------------------------|------------------------------------|---------------|-------------------|
| O Nito                                        | ng Main Menu 🎓 🕨 🚺<br>User Menu           | Προσθήκη Νέου Στοιχείου Μενού 🔤 τείο 📔 🗷 Επαναφορά 📗                                                                    | 🛱 Απορρίμματα      | 🔳 Δέσμη Εντολών                                |                                    | Θ Βοήθεια     | <b>Φ</b> Επιλογές |
| <b>Μήνυμα</b><br>Το άρθρο αποθηκεύτηκε επιτυχ | ώς                                        | 2. Φπάχυ<br>υποσελίδ                                                                                                    | ουμε την νέα<br>δα | )                                              |                                    |               | ×                 |
| Άρθρα                                         | Αναζήτηση                                 | Q, Εργαλεία έυρεσης - Καθαρισμός                                                                                        |                    |                                                | Τίτλος με αύξουσα τα               | ξινόμηση *    | 20 *              |
| Κατηγορίες<br>Κύρια Άρβοα                     | = 🔲 Κατάσταση Τίτλο                       | 5-                                                                                                    | Πρόσβαση           | Δημιουργός Γλ                                  | ώσσα Ημερομηνία                    | Εμφανίσεις    | A/A               |
| лара Арара                                    | I Gettin<br>Kanyo                         | g Started (Ψευδώνυμο: getting-started)<br>plu: Uncategorised                                                            | Public             | Super User 10A                                 | ες 2013-11-16                      | 38            | 1                 |
|                                               | l 📄 💌 🎍 🔹 Sessi<br>Komyo                  | on 1: Joomla Intro (weudówuµo: session-1-joomia-intro)<br>pio: Summer school for Joomla'sessions                        | Public             | Super User 10A                                 | tc 2014-07-09                      | 0             | 3                 |
| di Marahari Alia                              | I Sessi<br>templat<br>Katnyo              | on 2: Joomis Templates (Veudúvuyo: sessions-2-jooma-<br>es)<br>pis: Summer school for Joomia' sessions                  | Public             | Super User 10A                                 | tç 2014-07-09                      | 0             | 4                 |
| σε μια<br>κατηγορία                           | l 🖉 🔹 🔹 Sessi<br>Kamya                    | on 3: Joomla Menu (veuõúvuuo: session-3-joomla-menu)<br>pio: Summer school for Joomla' sessions                         | Public             | Super User 10A                                 | 2014-07-09                         | 0             | 5                 |
|                                               | I Veloc<br>to-the-<br>Komyo               | me to the summer school for Joomla! (vcuouvupo: welcome-<br>summer-school-for-joomla)<br>pio: Summer school for Joomla! | Public             | Super User 10A                                 | ες 2014-07-08                      | 15            | 2                 |
|                                               |                                           |                                                                                                    | A Ma               | ilwarebytes Anti-Ma<br>ang ataojaway ati iyo i | ilware 🔍 ×<br>vijurpuitei 25ú km 9 |               |                   |

- 3. Για να κάνουμε μια νέα υποσελίδα σύμφωνα με την κατηγορία πάμε Μενού
   →MainMenu→Προσθήκη νέου στοιχείου μενού.
- 4. Δίνουμε έναν τίτλο για το μενού.
- Στο «Είδος Στοιχείου Μενού» πατάμε επιλογή και από την λίστα «Άρθρα» επιλέγουμε «Κύρια Άρθρα»
- 6. Πατάμε το πράσινο κουμπί «Αποθήκευση»
- Πάμε στο frontend και βλέπουμε ότι έχει προστεθεί (κάνουμε refresh αν χρειάζεται)

- 8. Δεν θέλουμε να εμφανίζεται το banner στην νέα μας σελίδα. Πάμε Επεκτάσεις
   →Διαχείριση Ενθεμάτων →JoomlaBanner
- Πάμε «Σύνδεση Μενού» → Εμφάνιση Ενθέματος →Μόνο στις επιλεγμένες σελίδες
- 10. Επιλέγουμε το homepage μόνο και πατάμε το πράσινο κουμπί «Αποθήκευση»

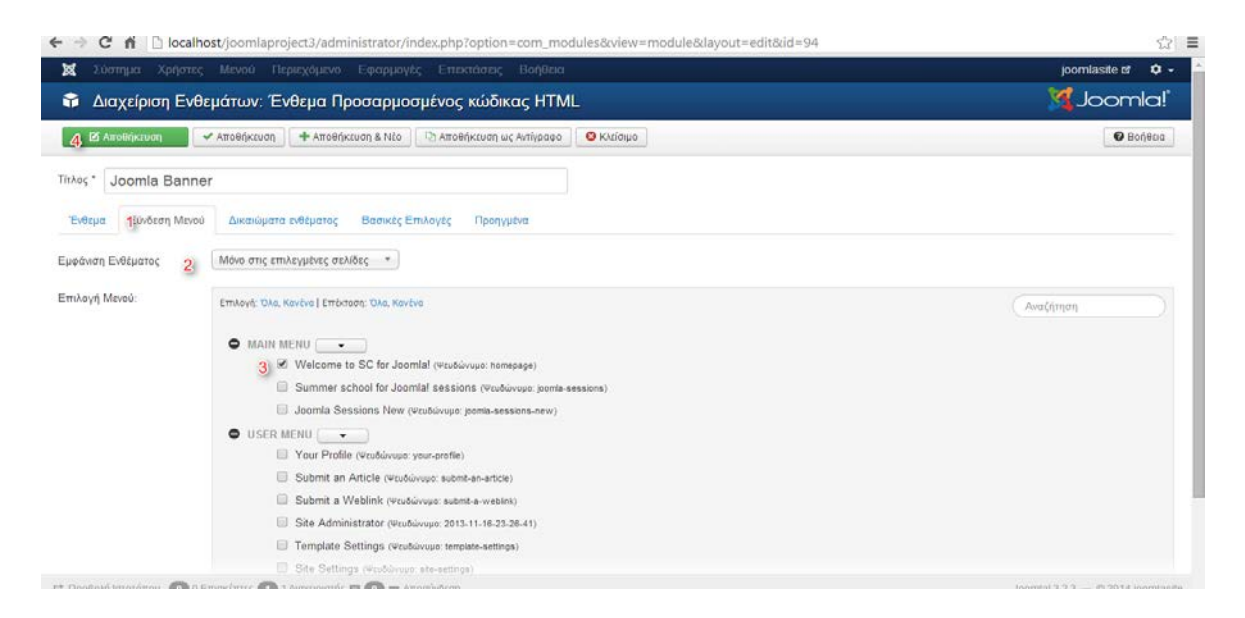

- 11. Πάμε το frontend και βλέπουμε την αλλαγή.
- 12. Στην νέα σελίδα παρατηρούμε ότι υπάρχουν bydefault κάποιες λεπτομέρειες.

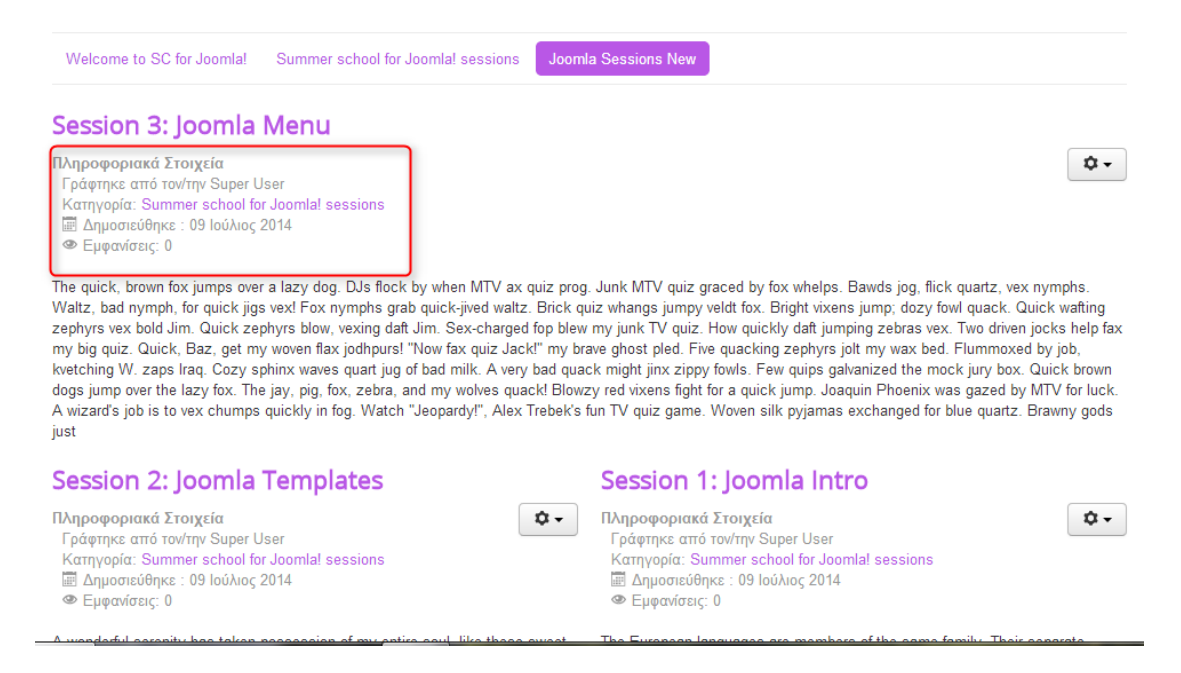

13. Έστω ότι θέλουμε να εμφανίζονται μόνο συγκεκριμένα πράγματα. Πάμε
 «Διαχείριση Άρθρων» → Δεξιά πατάμε το κουμπί Επιλογές

| Nío                       | E ET | τεξεργ | adía  | Δημοσίευο     | η 🛛 Απόσυρση                                                      | 🗯 Κύριο                                          | 🖨 Αρχείο                   | Επαναφορά            | 🛱 Απορρίμματα | Δέσμη Εντολών | <u>.</u> |                  | 🕑 Bohetia  | • Етіло |
|---------------------------|------|--------|-------|---------------|-------------------------------------------------------------------|--------------------------------------------------|----------------------------|----------------------|---------------|---------------|----------|------------------|------------|---------|
| Άρθρα                     |      | Ava    | ζήτησ | η             | ٩                                                                 | Εργαλεία έι                                      | υρεσης -                   | Καθαρισμός           |               |               | Τίτλ     | ος με αύξουσα το | αξινόμηση  | 20 *    |
| Κατηγορίες<br>Κύρια Άρθρα |      | •      |       | Κατάστοση     | Τίτλος +                                                          |                                                  |                            |                      | Πρόσβαση      | Δημιουργός    | Γλώσσα   | Ημερομηνία       | Εμφανίσεις | AIA     |
|                           |      | 1      | 0     | (V   \$   • ) | Getting Started (Vou<br>Komyopia: Uncategoria                     | δώνυμο: getting-<br>ed                           | started)                   |                      | Public        | Super User    | Όλες     | 2013-11-16       | 38         | 1       |
|                           |      | I.     |       |               | Session 1: Joomla I<br>Konyopia: Summer sch                       | ntro (Ψευδώνυμ<br>col for Joomia' se             | o: session-1-jo<br>essions | omia-intro)          | Public        | Super User    | OAcc     | 2014-07-09       | 0          | 3       |
|                           |      | 1      | 8     |               | Session 2: Joomla 1<br>templates)<br>Kongyopia Summer sch         | Cemplates (Ver                                   | uðúvupo: sessi<br>essions  | ions-2-joonla-       | Public        | Super User    | OACC     | 2014-07-09       | 0          | 4       |
|                           |      | 1      | 8     |               | Session 3: Joomla I<br>Konyopla: Summer sch                       | <mark>đenu</mark> (ປະນຽຜ່ານ<br>col for Joomia' s | yo session-3-;<br>essions  | joomla-menu)         | Public        | Super User    | 'OAcç    | 2014-07-09       | 0          | 5       |
|                           |      | 1      | 0     | V & •         | Welcome to the sur<br>to-the-summer-school<br>Komyopia Summer sch | nmmer school<br>-tor-joomla)<br>ool for Joomla!  | for Joomlal                | (Ψευδώνυμο: welcome- | Public        | Super User    | Όλες     | 2014-07-08       | 17         | 2       |

14. Επιλέγουμε τι θέλουμε να εμφανίζεται ή όχι. Πατάμε το πράσινο κουμπί Αποθήκευση όταν τελειώσουμε και για να δούμε τις αλλαγές πάμε στο frontend.

| Myrupa<br>Or publikars; amoßipszimpkov zmmujuk;         Myrupa<br>Myrupa<br>Or publikars; amoßipszimpkov zmmujuk;         Myrupa<br>Szukósmońjazi; kowić zmikowić<br>Komyjoliti;<br>kowiji dzik<br>obernikars;<br>kowiji dzik<br>sowiji dzik<br>sowij dzik<br>sowij dzik<br>sowiji dzik<br>sowij dzik<br>sowij | 3 🖉 Αποθήκτυση 🖌                            | Αποθήκευση 🛛 🛇 Ακύρωση                            |                    |                           |                                                                                 | Θ Βοήθεια |
|----------------------------------------------------------------------------------------------------|---------------------------------------------|---------------------------------------------------|--------------------|---------------------------|---------------------------------------------------------------------------------|-----------|
| ΣΤΤΙΜΑ                                                                                                    | <b>Μήνυμα</b><br>Οι ρυθμίσεις αποθηκεύτηκαν | εππυχώς                                           |                    |                           |                                                                                 | ×         |
| Διαφημάσες         Αυτές αι μυθμάσες ίσχύουν για αελιδαπαίησες άρθρων εκτός αν αλλαχτούν για κάποιο συγκεκριμένο στοιχείο μενού.           Διαχείρη Προσφηής<br>Αποθήρευης<br>Εποσφορά         Επλογή σελιδαπαίησης         Προσπλεγμένο         •           Εποσφορά         Εμφάνσε Τίπλο         Προσπλεγμένο         •           Εποσφορά         Εμφάνσε Τίπλο         Προσβολή         Απόκρυψη           Διαχείριη Εγκατάστασης<br>Διαχείριη Γρωσμάσις         Προσβολή         Απόκρυψη           Ζετοποιο συγκεκριμένο         Προσβολή         Απόκρυψη           Διαχείριη Εγκατάστασης<br>Διαχείριη Πολυμέσων         Προσβολή         Απόκρυψη           Διαχείριη Γρωσμάδη         Εφισφοριών άρθρου         Πάσω           Διαχείριη Πολυμέσων         Προσβολή         Απόκρυψη           Διαχείριη Πολυμέσων         Προβολή         Απόκρυψη           Διαχείριη Πλυμείων         Προφοριών άρθρου         Πάσω           Διαχείριη Πολυμέσων         Προφολή         Απόκρυψη           Διαχείριη Πολυμέσων         Προφολή         Απόκρυψη           Διαχείριη Πλυμείων         Προφολή         Απόκρυψη           Διαχείριη Πολυμέσων         Προφολή         Απόκρυψη           Διαχείριη Πλυμείων         Προφολή         Απόκρυψη           Διαχείριη Πλυμείων         Γροφολή         Απόκρυψη <t< th=""><th>ενετιίμα<br/>Γενικές Ρυθμίσεις<br/>Εφλρμογή</th><th>1) Αρθρα Επεξεργασία Σελ<br/>Ενσωμάτωση Δικαιώματο</th><th>ιδοποίησης Κι<br/>Ι</th><th>ατηγορία Κατηγορίες</th><th>Σελιδοποιήσεις Ιστολογίου / Κύριων Άρθρων Σελιδοποιήσεις Λίστος Κοιιές Επιλογές</th><th></th></t<>                                                                                                    | ενετιίμα<br>Γενικές Ρυθμίσεις<br>Εφλρμογή   | 1) Αρθρα Επεξεργασία Σελ<br>Ενσωμάτωση Δικαιώματο | ιδοποίησης Κι<br>Ι | ατηγορία Κατηγορίες       | Σελιδοποιήσεις Ιστολογίου / Κύριων Άρθρων Σελιδοποιήσεις Λίστος Κοιιές Επιλογές |           |
| Διαχείριση Προσυρισής<br>Αποθέριασης         Επλογή σελλδατοίησης         Προσπλεγμείνου         Προσπλεγμείνου            Γροβρα         Σμφάνσε Τίτλο         Προσβολή         Απτόκροψη         2         Επτιλέγουμε, τη, θέλουμε, να, εμφανιξεται ή ιόχι           Γροβρα         Σύνδισαρος Τίτλου         Ναι         Οχι         2         Επτιλέγουμε, τη, θέλουμε, να, εμφανιξεται ή ιόχι           Εξινιπή Ανοζήτηση         Πορβολή         Απτόκρυψη         2         Επτιλέγουμε, τη, θέλουμε, να, εμφανιξεται ή ιόχι           Είχιμα η Ιοροπία!         Φέση πληροφοριών άρθρου         Προβολή         Απτόκρυψη           Διαχείριση Πολιμείων         Προβολή         Απτόκρυψη            Διαχείριση Πολιμείων         Προβολή         Απτόκρυψη            Διαχείριση Πολιμείων         Προβολή         Απτόκρυψη            Διαχείριση Πολιμείων         Προβολή         Απτόκρυψη            Διαχείριση Πολιμείων         Προβολή         Απτόκρυψη            Διαχείριση Πολιμείων         Προβολή         Απτόκρυψη            Διαχείριση Πολιμείων         Προβολή         Απτόκρυψη            Διαχείριση Πολιμείων         Κριφισι (Προβολή         Απτόκρυψη           Διαχείριση Πολιμμείων         Κριφισι (Προβολή         <                                                                                                    | Διαφημίσεις                                 | Αυτές οι ρυθμίσεις ισχύουν για                    | σελιδοποιήσεις άρ  | θρων εκτός αν αλλαχτούν γ | ια κάποιο συγκεκριμένο στοιχείο μενού.                                          |           |
| Επισοφορά         Εμφάνας Τίτλο         Προβολή         Απάκρυψη           Επισοφορά         Ελφάνος Τίτλου         Ναι         Οχι           Εξηση Λοοζήπση         Ναι         Οχι         Οχι           Ελφήρας         Προβολή Εισογωγικού Κεψένου         Προβολή         Απάκρυψη           Σζε Απιπιδηταίη         Προβολή Εισογωγικού Κεψένου         Προβολή         Απάκρυψη           Σζε Απιπιδηταίη         Προβολή Εισογωγικού Κεψένου         Προβολή         Απάκρυψη           Διαχείριση Πλωμείαν         Προβολή Κατηγορίας         Προβολή         Απάκρυψη           Διαχείριση Πλωμείαν         Προβολή Κατηγορίας         Προβολή         Απάκρυψη           Διαχείριση Πλωμείαν         Γροβολή Κατηγορίας         Προβολή         Απάκρυψη           Διαχείριση Πλωμείαν         Γροβολή Κατηγορίας         Προβολή         Απάκρυψη                                                                                                    | Διαχείριση Προσωρινής<br>Αποθήκευσης        | Επιλογή σελιδοποίησης                             | Προεπιλεγμένο      | Ψ.]                       |                                                                                 |           |
| Επαφές         Ναι         Ναι         Ομ           Αρδρα         Σύνδεσμος Τίτλου         Ναι         Ομ         2. Επιλέγουμε ναι εμφανίζεται ή όχι           Κραγμη Αναζήτηση         Μαχείριση Κρατάττασης         Προβλλή Εισαγωγικού Κειμένου         Προβλλή         Απόκρυψη           JCE Administration         Θέατη πληροφοριών άρθρου         Πάνω         •           Διαχείριση Πολιτμέτων         Ορβλλή Κατηγορίας         Προβλλή         Απόκρυψη           Διαχείριση Πολιτμέτων         Τροβλλή Κατηγορίας         Προβλλή         Απόκρυψη           Αποστολή Μητυμάτων         Σύνδεσμος Κατηγορίας         Ναι         Οχ                                                                                                    | Επαναφορά                                   | Εμφάνισε Τίτλο                                    | Deefeald           | Δπόκοιμο                  |                                                                                 |           |
| Αρθρα         Σύδισφος Ττλου         Ναι         Οχι         22: Επτιλέγουμε, τη, θελουμε, να, εμφαχίζεται ή (όχι)           Εξυπη Ανοζήτηση         Πορδιλή Εισαγωγικού Κειμόνου         Προβιλή         Απτόκρυψη           Σίσχείριση Γλωσσών         Φίαη πληροφοριών άρθρου         Πάνω         •           Διαχείριση Γλοισσών         Προβιλή Κατηγορίας         Προβιλή         Απτόκρυψη           Διαχείριση Γλοισσών         Απτόκρυψη         Δαισχείριση Γλοισσών         •           Αποστολή Μητυμάτων         Σύδιδασμος Κατηγορίας         Προβιλή         Απτόκρυψη                                                                                                    | Επαφές                                      |                                                   | repopulation       | Curenheadul               |                                                                                 |           |
| Εξίνπη Ανοξήτηση<br>Διαχείριση Εγκατάστασης Προβολή Εισαγωγικού Κειμένου Προβολή Απόκριωγη<br>Εκημέρωση Joanial Θέαη πληροφοριών άρθρου Πάνω *<br>Διαχείριση Πολυμέαων Προβολή Κατηγορίας Προβολή Απτόκριψη<br>Διαχείριση Μονύ<br>Αποστολή Μητυμάτων Σύνδεσμος Κατηγορίας Ναι Οχο                                                                                                    | Άρθρα                                       | Σύνδεσμος Τίτλου                                  | Nai                | Dvi                       | 2. Επιλεγούμε τι θελούμε να εμφανιζεται η όχι                                   |           |
| Διάσχείριση Εγκατάστασης         Προβολή Εισσγωγικού Κειψένου         Προβολή Ισσγωγικού Κειψένου         Προβολή Ισσγωγικού Κειψένου           JCE Administration         Θέση πληροφοριών άρθρου         Πάνω         *           Διαχείριση Πλιλυμέσων         Προβολή Κατηγορίας         Προβολή         Απτόκριψη           Διαχείριση Πλιλυμέσων         Προβολή Κατηγορίας         Προβολή         Απτόκριψη           Διαχείριση Πλιλυμέσων         Προβολή Κατηγορίας         Προβολή         Απτόκριψη           Διαχείριση Πλιλυμάσων         Κοίδα σμος Κατηγορίας         Ναι         Οχι                                                                                                    | Έξυπνη Αναζήτηση                            |                                                   | S. Conversion      |                           |                                                                                 |           |
| 2/ΕΕ Administration<br>Ενημέριση Joansial Θέαη πληροφοριών άρθρου Πάνω τ<br>Διαχείριση Οιλυισαύν<br>Διαχείριση Διαγμέρινα<br>Αποστολή Μητυμάτων Σύνδεσμος Κατηγορίας Ναι Οχο                                                                                                    | Διαχείριση Εγκατάστασης                     | Προβολή Εισαγωγικού Κειμένοι                      | Προβολή            | Απόκρυψη                  |                                                                                 |           |
| Επιμέρωση Jaomial Θέση πληροφοριών άρθρου Πάνω *<br>Διαχείριση Πολιψέσων Προβολή Κατηγορίας Προβολή Απτόκρωψη<br>Διαχείριση Μηνυμάτων Σύνδεσμος Κατηγορίας Ναι Οχ                                                                                                    | JCE Administration                          |                                                   |                    |                           |                                                                                 |           |
| Διαχείριση Γλωσσιών<br>Διαχείριση Πολυμέσων Προβολή Κατηγορίας Προβολή Αττάκρωψη<br>Διαχείριση Μιτρυμάτων Σύνδεσμος Κατηγορίας Ναι Οχο                                                                                                    | Ενημέρωση Joomla!                           | Θέση πληροφοριών άρθρου                           | Πάνω               | *                         |                                                                                 |           |
| Διαχείριση Πολυμίσων Προβολή Κατηγορίας Προβολή Απτόκρυψη<br>Διαχείριση Μενού<br>Αποστολή Μηνυμάτων Σύνδεσμος Κατηγορίας Ναι Οχη                                                                                                    | Διαχείριση Γλωσσών                          |                                                   |                    |                           |                                                                                 |           |
| Διαχείριση Μενού<br>Αποστολή Μηνυμάτων Σύνδεσμος Κατηγορίας Ναι <mark>Οχ</mark>                                                                                                    | Διαχείριση Πολυμέσων                        | Προβολή Κατηγορίας                                | Προβολή            | Απόκρυψη                  |                                                                                 |           |
| Αποστολή Μηνυμάτων Σύκδεσμος Κατηγορίας Ναι Οχη                                                                                                    | Διαχείριση Μενού                            |                                                   |                    |                           |                                                                                 |           |
|                                                                                                    | Αποστολή Μηνυμάτων                          | Σύνδεσμος Κατηγορίας                              | Nai                | C <sub>X</sub>            |                                                                                 |           |

15. Θέλουμε να αλλάξουμε την δομή της σελίδας. Πάμε «Σελιδοποιήσεις Ιστολογίου / Κύριων Άρθρων» και θέτουμε στην λίστα πώς θέλουμε να είναι η εμφάνιση. Όταν τελειώσουμε πατάμε το πράσινο κουμπί Αποθήκευση. Πάμε στο frontend να δούμε τις αλλαγές.

| 3 🗹 Αποθήκευση                                                                      | Αποθήκευση 🛛 🔕 Ακύρωση                         |                                |                     |                                           |                       | <ul> <li>Boúac</li> </ul> |
|-------------------------------------------------------------------------------------|------------------------------------------------|--------------------------------|---------------------|-------------------------------------------|-----------------------|---------------------------|
| <b>Μήνυμα</b><br>Οι ρυθμίσεις αποθηκεύτηκαν                                         | επτυχώς.                                       |                                |                     |                                           |                       |                           |
| ενετημα<br>Γενκές Ρυθμίσεις                                                         | Άρθρα Επεξεργασία Σελ<br>Ενσωμάτωση Δικακώματι | υδοποίησης Κατηγορία<br>2      | Κατηγορίες          | Σελιδοποιήσεις Ιστολογίου / Κύριων Άρθρων | Σελιδοποιήσεις Λίστας | Κοινές Επιλογές           |
| EØAPMOTH                                                                            | Αυτές οι ουθυίσεις ισχύουν για                 | τις σελιδοποιόσεις ιστολογίου. | ι ή κύριων άρθρων ε | εκτός αν αλλαντούε για κάποιο αυγκεκοιμές | ο στοιχείο μεγού      |                           |
| Διαφημιστις<br>Διαχείριση Προσωρινής<br>Αποθήκευσης                                 | # Πρώτων Άρθρων                                | 0                              |                     | und a sundian he music colombia           |                       |                           |
| Επαναφορά<br>Επαφές                                                                 | # Εισαγωγικών Άρθρων                           | 3                              |                     |                                           |                       |                           |
| Άρθρα<br>Έξυπνη Αναζήτηση                                                           | # Στηλών                                       | 3                              |                     | 2. Οριζουμε πως θελουμε                   | ναιειναι η οομη       |                           |
| Διαχείριση Εγκατάστασης<br>JCE Administration                                       | # Συνδέσμων                                    | 0                              |                     |                                           |                       |                           |
| Ενημέρωση Joomla!<br>Διαχείριση Γλωσσών<br>Διαχείριση Πολυμέσων<br>Διαχείριση Μενού | Κατάταξη Πολλαπλών Στηλών                      | Κατά μήκος                     | •                   |                                           |                       |                           |
| Αποστολή Μηνυμάτων                                                                  | Η παρακάτω επιλογή επιτρέπε                    | ι ατη ακλιδοποίηση ιστολογίου  | υ να περιλαμβάνει ( | άρθρα από υποκατηγορίος                   |                       |                           |

16. Για να εμφανίσουμε συγκεκριμένη πληροφορία σε όλα τα άρθρα μπορούμε να κάνουμε overwrite. Πάμε Menu->MainMenu-> από την λίστα που εμφανίζεται επιλέγουμε την κατηγορία και κάνουμε κλικ πάνω στο όνομα.

| Nío                                                                                    | 🗹 Επεξεργασία 🧹 Δημοσίες | ση 🔇 Απόσυρση 🖾 Επαναφορά 📑 Απορρίμματα 🔶 Αρχική 🦵 Αναδόμηση 💽 Δέσμη Εντολών                    |            |                     |        | Ο Βοήθα |
|----------------------------------------------------------------------------------------|--------------------------|-------------------------------------------------------------------------------------------------|------------|---------------------|--------|---------|
| Μενού<br>Στοιχεία Μενού                                                                | Main Menu                | <ul> <li>Αναζήτηση</li> <li>Ο, Εργαλεία έυρεσης - Καθαρισμός</li> </ul>                         | Διάταξη μι | : αύξουσα ταξινόμης | η * [  | 20 *    |
|                                                                                        | - Επιλογή Κατάστασης     | <ul> <li>Επιλογή Μεγίστων Επιπέδων</li> <li>Επιλογή Πρόσβασης</li> <li>Επιλογή Γλώσο</li> </ul> | τας        | *                   |        |         |
|                                                                                        | ≎<br>- 📄 Κατάσταση       | Τίτλος                                                                                          | Αρχική     | Πρόσβαση            | Γλώσσα | A/A     |
|                                                                                        |                          | Welcome to SC for Joanlal (Ψενδώνυμο: homepage)           Χρθρα » Μεφηνωείνο Άρθρο              | ۲          | Public              | Όλες   | 101     |
| Summer school for Joanial session refuduivuur: joania-sessions)     Apópo a Kópo Auópo |                          |                                                                                                 |            | Public              | Όλες   | 113     |
|                                                                                        | I 🗉 🖾                    | Loomia Sessions New (wooduvuuo: joomis-sessions-new)                                            | <b>\$</b>  | Public              | They   | 114     |

17. Πάμε Επιλογές Άρθρου → Εμφάνιση Αρθρογράφου → Προβολή
 →Αποθήκευση. Πάμε στο frontendva δούμε την αλλαγή.

| 🛛 Αποθήκευση 🧕                                     | Αποθήκευση Αποθήκευση & Νέο 2               | ο Αποθήκευση ως Αιπίγραφο 🦳 🙂 Κλείσιμο                                                      | 🕑 Βοήθειο |
|----------------------------------------------------|---------------------------------------------|---------------------------------------------------------------------------------------------|-----------|
| Γίτλος Μενού * Joomla S                            | essions New                                 | Ψευδώνυμο joomla-sessions-new                                                               |           |
| Πληροφοριακά Στοιχεία<br>Σύνδεση ενθέματος με αυτό | Επιλογές Σελιδοποίησης<br>Το Στοιχείο Μενού | αυ Επιλογές Ενσυφάτωσης Επιλογές Είδους Συνδέσμου Επιλογές Προβολής Σελίδας Επιλογές Μεταδο | δομένων   |
| Εμφάνισε Τίτλο                                     | Χρήση Γενικής Ρύθμισης 🔹                    |                                                                                             |           |
| Εύνδεσμος Τίτλου                                   | Χρήση Γενικής Ρύθμισης *                    |                                                                                             |           |
| Προβολή Εισαγωγικού Κειμένο                        | ου Χρήση Γενικής Ρύθμισης *                 |                                                                                             |           |
| Θέση πληροφοριών άρθρου                            | Χρήση Γενικής Ρύθμισης *                    | 2. Επιλέγουμε τι θέλουμε                                                                    |           |
| Προβολή Κατηγορίας                                 | Χρήση Γενικής Ρύθμισης 🔹 👻                  |                                                                                             |           |
| Εύνδεσμος Κατηγορίας                               | Χρήση Γενικής Ρύθμισης *                    |                                                                                             |           |
| Εμφάνιση Γονέα                                     | Χρήση Γενικής Ρύθμισης *                    |                                                                                             |           |
| Εύνδεσμος Γονέα                                    | Χρήση Γενικής Ρύθμισης 🔹                    |                                                                                             |           |

Ασκηση: Φτιάξτε 2 νέες υποσελίδες

#### 2. Αλλαγή Θέσης Μενού

 Πάμε Διαχείριση Ενθεμάτων και θέλουμε να αλλάξουμε την θέση του νέου μενού που κάναμε.

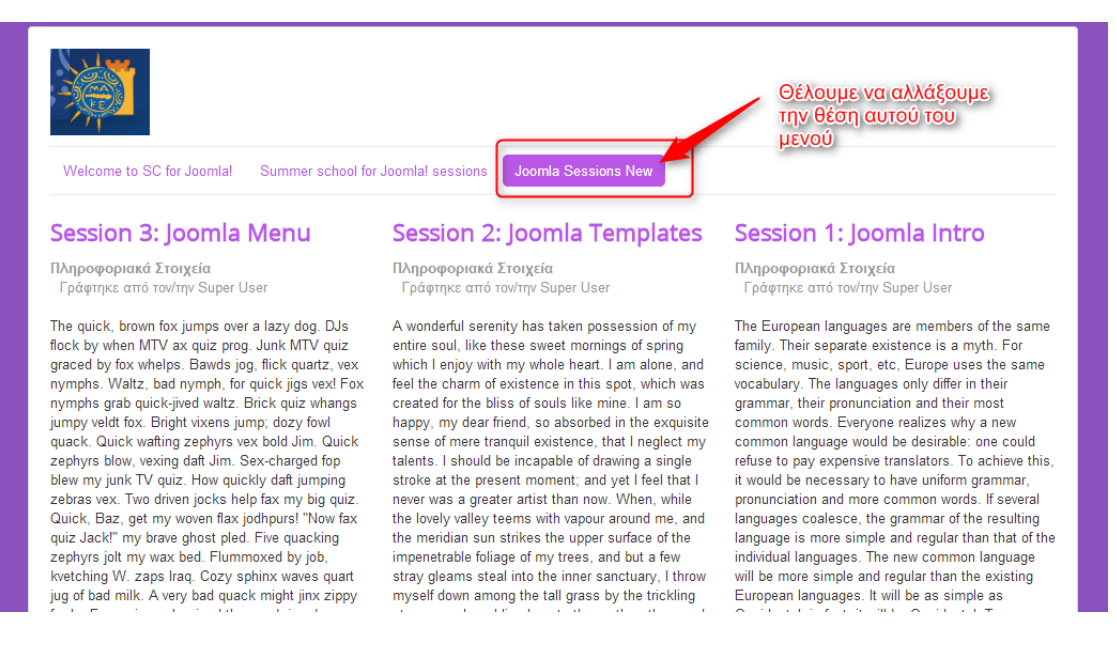

- Βασιζόμαστε στο modulemap του template. Θέλουμε το position 7. Πάμε στο πράσινο κουμπί Νέο που βρίσκεται στα αριστερά και από την λίστα επιλέγουμε Μενού.
- Δίνουμε τίτλο στο μενού και ορίζουμε την θέση που θέλουμε να βρίσκεται στην ιστοσελίδα.

| 🐨 Διαχείριση Ενθεμάτων: Ένθεμα Μενού 🦉 Joomk |                                       |           |                   |                        |  |  |  |
|----------------------------------------------|---------------------------------------|-----------|-------------------|------------------------|--|--|--|
| 🗹 Αποθήκτυση                                 | Αποθήκευση + Αποθήκευσ                | η & Νέο   |                   | Ο Βοήθαα               |  |  |  |
| naos * Right Mer                             | nu                                    |           | 1. Δίνουμε τίτλο, | το, μεχού)             |  |  |  |
| Ένθεμα Σύνδεση                               | Μενού Δικαιώματα ενθέματος Ι          | Τροηγμένα |                   |                        |  |  |  |
| Μενού                                        |                                       |           |                   | Εμφάνισε Τίτλο         |  |  |  |
| Ιστότοπος                                    |                                       |           |                   | Προβολή Απόκρυψη       |  |  |  |
| Αυτό το ένθεμα εμφανίζι                      | ει ένα μενού στην περιοχή επισκεπτών. |           |                   | Οέση                   |  |  |  |
|                                              |                                       |           |                   | Δεξιά [position-7] × * |  |  |  |
| πιλογή Μενού                                 | Main Menu                             |           | -                 | Κατάσταση              |  |  |  |
| βασικό Στοιχείο                              | Tptxov                                | * .       | 2. Θρίζουμε την   | Δημοσιευμένο           |  |  |  |
|                                              |                                       |           | θέση που θέλουμε  | Έναρξη Δημοσίευσης     |  |  |  |
| φχικό Επίπεδο                                | 1                                     | *         | (alphoxeda)       |                        |  |  |  |
| ελικό Επίπεδο                                | Όλα                                   | w         |                   | Λήξη Δημοσίευσης       |  |  |  |
| Ιοοβολή Στουνείων Χπο                        |                                       |           |                   | 121                    |  |  |  |
| deboard strokense i no                       | UXI UXI                               |           |                   | Πρόσβαση               |  |  |  |
|                                              |                                       |           |                   | Public *               |  |  |  |

Πάμε στο tab «Σύνδεση μενού» και επιλέγουμε ότι θέλουμε να εμφανίζεται μόνο στην αρχική σελίδα. Πατάμε το πράσινο κουμπί Αποθήκευση στα δεξιά

| Tithos * Right Menu |                                                                                                    |             |
|---------------------|----------------------------------------------------------------------------------------------------|-------------|
| Ένθεμα Σύνδεση Μ    | ονος Δικαιώματα ενθέματος Προηγμένα                                                                              |             |
| Εμφάνιση Ενθέματος  | More and embersed achiller *                                                                                     |             |
| Επλογή Μενού        | Emilayl: Dia Korres Entones, Dia, Kaviva                                                                         | (Αναζήτηση) |
|                     | MAIN MEN     Welcome to SC for Joom/af (#soliovuyo: homepage)                                                    |             |
|                     | Summer school for Joomiat sessions (vcudwuju: jooma-sessions) Joomia Sessions New (vcudwuju: jooma-sessiona-new) |             |
|                     | USER MENU Vour Profile (Veubliovage your-prefile)                                                                |             |
|                     | Submit an Article (@rutdovupo: submit.an.article)                                                                |             |
|                     | Submit a Weblink (Wrubiavujo: submit.a.vveblink) Site Administrator (Wrubiavujo: 2013.11.16.23.26.41)            |             |
|                     | Template Settings (Vrubúvupo: template-settings)                                                                 |             |
|                     | Sita Sattings (Profilinger elle-settings)                                                                        |             |

4. Πάμε στο frontend και βλέπουμε ότι έχει εμφανιστεί το μενού στα δεξιά.

| Welcome to SC for Joomla!         Summer school for Joomla! sessions         Joomla Sessions New                                                                                                    |                                                                                           |
|----------------------------------------------------------------------------------------------------|-------------------------------------------------------------------------------------------|
| Velcome to the summer school for Joomla!                                                                                                    | Right Menu                                                                                |
| Welcome to the summer school at UOM<br>Lorem ipsum dolor sit amet, consectetuer adipiscing elit. Aenean commodo ligula<br>eget dolor. Aenean massa. Cum sociis natoque penatibus et magnis dis parturient<br>montes, nascetur ridiculus mus. Donec quam felis, ultricies nec, pellentesque eu, | Welcome to SC for Joomla!<br>Summer school for Joomla!<br>sessions<br>Joomla Sessions New |
| pretium quis, sem. Nulla consequat massa quis enim. Donec pede justo, fringilla vel, aliquet nec, vulputate eget, arcu. In enim justo, rhoncus ut, imperdiet a, vocenatic vitao, iusto. Nullam dictum falic au code mellic protium. Integrat                                                   |                                                                                           |

#### 3. Παραμετροποίηση Μενού

- 1. Επιλέγουμε ένα μενού για να το παραμετροποιήσουμε.
- Αλλάζουμε τον τίτλο του μενού. Μπορούμε να αλλάξουμε και το ψευδώνυμο
   / alias το οποίο θα εμφανίζεται στο url της σελίδας εάν θέλουμε κάτι διαφορετικό αλλιώς αφήνουμε το default.

|                         |                |                        |                         | and the second second second second second second second second second second second second second second second |                                |            |               | -             |         |           |
|-------------------------|----------------|------------------------|-------------------------|----------------------------------------------------------------------------------------------------|--------------------------------|------------|---------------|---------------|---------|-----------|
| B Antiliperson          | AttoRijki Ustr | Φίλτρο:                | QA                      | ναζήτηση 🗙 Καθαρισμός                                                                                            | 1                              |            |               | -0            |         | O BonRua  |
| Πληροφοριακά Στοιχεία   | Emiloyis Ap    | - Επιλογή Πρόσβαι 🔹    | - Επιλογή Κατάστα 🔻     | - Επιλογή Κατηγορ 🔹 🔤                                                                                            | Επιλογή Γλώσσαι 🔹<br>Κατηγορία | Γλώσσα     | Ημερομηνία    | A/A No N      |         |           |
|                         | Monute         | Getting Started        | or allowing an          | Public                                                                                                    | Uncategorised                  | Όλες       | 2013-11-16    | 1 000         |         |           |
| Επιλέξης Άρδος *        | Getting Sta    | Welcome to the summmer | school for Joomla!      | Public                                                                                                    | Summer school for<br>Joomla!   | Όλες       | 2014-07-08    | 2             |         |           |
|                         | index php?     |                        |                         |                                                                                                    |                                |            |               | io.<br>sinu   | Monő ×  |           |
|                         | Forský Kar     |                        |                         |                                                                                                    |                                |            |               |               |         |           |
| Ύφος Προτύπου           | - Χρήση Πρ     |                        |                         |                                                                                                    |                                |            |               |               |         |           |
|                         |                |                        |                         |                                                                                                    |                                |            |               |               |         |           |
|                         |                |                        |                         |                                                                                                    |                                |            |               | ng I          |         |           |
|                         |                |                        |                         |                                                                                                    |                                |            |               |               | 0,0     |           |
|                         |                |                        |                         |                                                                                                    |                                |            |               |               |         |           |
| 📕 Διαχείριση Μει        | νού: Επεξερ    | ογασία Στοιχείου Μ     | Ιενού                   |                                                                                                    |                                |            |               |               | ol 🕅    | omla!     |
| 4 🛛 Αποθήκευση          | 🗸 Αποθήκευση   | + Αποθήκευση & Νέο     | 🗅 Αποθήκευση ως Αντίγρα | φο 🚺 🚱 Κλείσιμο                                                                                                  | 1                              |            |               |               |         | 🕑 Βοήθεια |
| Τίτλος Μενού * Welcom   | ne to SC for J | oomla!                 |                         | Ψευδώνυμο h                                                                                                    | omepage                        |            |               |               |         |           |
| Πληροφοριακά Στοιχοία   | Επιλογές Άρθρ  | ου Επιλογές Είδους Συ  | νδέσμου Επιλογές Πρ     | οβαλής Σελίδας Επιλογές                                                                                          | Μεταδεδομένων Σι               | νδεση ενθέ | ματος με αυτό | το Στοιχείο Ι | Μανού   |           |
| Είδος Στοιχείου Μενού * | Μεμονωμένο 2   | Αρθρο 🔚 Επιλογή        | 1                       |                                                                                                    |                                |            | Тотгов        | εσία Μενού    |         |           |
| Επιλέξτε Άρθρο *        | Welcome to the | he summme 🗋 Επιλογή    | 🛛 Επεξεργασία           | 2                                                                                                    |                                |            | Main          | Menu          | *       |           |
| Σύνδεσμος               | index.php?opt  | tion=com_content&vie   |                         |                                                                                                    |                                |            | Báar          | Στοιχείου Ν   | Λενού * |           |
| Παράθυρο Πορορισμού     | Γονική Κατην   | v algo                 |                         |                                                                                                    |                                |            | Κατάτο        | τξη           |         |           |

 Αν πάμε στο frontend θα δούμε ότι ο τίτλος του μενού έχει αλλάξει (παρατηρήστε και το url)

### 4. Προσθήκη χάρτη Προσαρμοσμένος κώδικας HTML (CustomHTMLmodules)

- 1. Εφαρμογές →JCEditor→Profiles (για να έχουμε iframes)
- 2. Πατάμεdefault->επιλέγουμετοtab «PluginParameters»
- 3. Στααριστεράπατάμεmediasupport  $\rightarrow$  Allowiframes  $\rightarrow$  Yes  $\rightarrow$  Aποθήκευση
- 4. Δημιουργία νέου ενθέματος (Επεκτάσεις →Διαχείριση Ενθεμάτων →Νέο
   →Προσαρμοσμένος κώδικας Html), με τίτλο «Χάρτης»
- 5. Για να βρούμε τον χάρτη που μας ενδιαφέρει: Στο googlemaps (<u>https://www.google.gr/maps/</u>), βάζουμε τη διεύθυνση που θέλουμε (π.χ. Εγνατίας 156) και στη συνέχεια επιλέγουμε «Κοινοποίηση και Ενσωμάτωση Χάρτη»

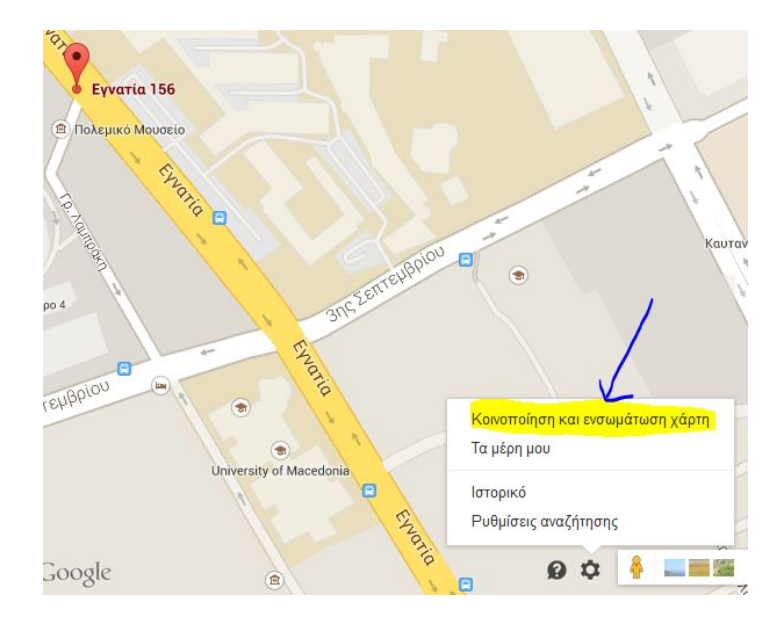

- 6. ΑπότηκαρτέλαΕνσωμάτωσηΧάρτη, αντιγράφουμε τον κώδικα: <iframesrc="https://www.google.com/maps/embed?pb=!1m14!1m8!1m3!1d6</li>
  056.184001526273!2d22.958086699999996!3d40.627852999999796!3m2!1i
  1024!2i768!4f13.1!3m3!1m2!1s0x14a838feed84640f%3A0xae5cdad6cb048fa
  !2zzpXOs869zrHPhM6vzrEgMTU2!5e0!3m2!1sel!2sgr!4v1404895696312"
  width="400" height="300" frameborder="0" style="border:0"></iframe>
- 7. Στο sourcecode του richtexteditor(4ο βήμα) κάνουμε επικόλληση και μπορούμε να το κάνουμε να εμφανίζεται μόνο στην σελίδα που θέλουμε (καρτέλα «Σύνδεση Μενού»). Πχ. κάντε τον Χάρτη να φαίνεται μόνο στην αρχική σελίδα (Home). Μην ξεχάσετε την «Αποθήκευση».

#### 5. SocialMedia κουμπιά

Έστω ότι θέλουμε να προσθέσουμε κουμπιά για likes ή tweets στην ιστοσελίδα μας. Βήματα:

 Παίρνουμε το κουμπί που υπάρχει για το likebutton στο facebook: <u>https://developers.facebook.com/docs/plugins/like-button</u>. Βάζουμε τις πληροφορίες που χρειάζεται πριν πάρουμε τον κώδικα για το κουμπί.

| Layout              | Action Type          |   |
|---------------------|----------------------|---|
| button_count        | ▼ like               |   |
| Show Friends' Faces | Include Share Button | ũ |
|                     |                      |   |
|                     | and apcoch           |   |

2. Επιλέγουμε τη καρτέλα IFRAME.

| Your Plugin Code                                                                                                    |
|----------------------------------------------------------------------------------------------------|
| HTML5 XFBML IFRAME Διεύθυνση URL                                                                                                    |
| Include the JavaScript SDK on your page once, ideally right after the opening <body> tag.</body>                                                                                                    |
| <pre><div id="fb-root"></div><br/><script>(function(d, s, id) {<br>var js, fjs = d.getElementsByTagName(s)[0];<br>if (d.getElementById(id)) return;<br>js = d.createElement(s); js.id = id;<br>js.src = "//connect.facebook.net/el_GR/sdk.js#xfbml=1&version=v2.0";<br>fjs.parentNode.insertBefore(js, fjs);<br>}(document, 'script', 'facebook-jssdk'));</script>////////////////////////////////////</pre> |
| Place the code for your plugin wherever you want the plugin to appear on your page.                                                                                                    |
| <div class="fb-like" data-<br="" data-href="https://myjoomlaproject.com" data-width="100">layout="button count" data-action="like" data-show-faces="false" data-</div>                                                                                                    |

- 3. Αλλά πρώτα πάμε στο backend και:
  - i. Equaphoyés  $\rightarrow$  JCE editor  $\rightarrow$  Profiles
  - ii. Κλικ στο Default

share="false"></div>

- iii. Κλικστο Editor Parameters  $\rightarrow$  Advanced (στααριστερά)
- iv. Allow JavaScript: Yes

- ν. Πατάμε το 2° κουμπί Αποθήκευση
- vi. Επεκτάσεις → Διαχείριση Ενθεμάτων
- vii. Κάνουμε ένα νέο ένθεμα πατώντας το κουμπί Νέο
- viii. Από την λίστα επιλέγουμε: Προσαρμοσμένος κώδικας HTML
- Δίνουμε έναν Τίτλο έστω FacebookandTwitter και επιλέγουμε την θέση που θέλουμε να βρίσκεται έστω footer.

| 🗹 Αποθήκευση 🔍 Αποθήκευση & Νέο 💿 Ακύρωση                                                                                                    |                                    | 🕑 Βοήθ |
|----------------------------------------------------------------------------------------------------|------------------------------------|--------|
| Τίτλος * Facebook and Twitter                                                                                                    |                                    |        |
| Ένθεμα Σύνδεση Μενού Δικαιώματα ενθέματος Βασικές Επιλογές Προηγμένα                                                                                                    |                                    |        |
| Προσαρμοσμένος κώδικας ΗΤΜL<br>Ιστότοπος                                                                                                    | Εμφάνισε Τίτλο<br>Προβολή Απόκρυψη |        |
| Αυτό το ένθεμα σας επιτρέπει να δημιουργήσετε το δικό σας Ένθεμα HTML χρησιμοποιώντας έναν κειμενογράφο άμεσης απεικόνισης.                                                         | Θέση                               | ××     |
| (logge cotor)<br>B I U S ■ E E E M Paragraph v Styles v ⊘ ♥<br>Font family v Font size v A v ∠ v X 1 C S E E v ⊟ v A. A' C A<br>• T S C P R A R A C V V X 1 C S E E V E V A. A' C A | Κατάσταση<br>Δημοσιευμένο          |        |

- x. ΣτονJCEeditorανοίγουμετοSourceCodeEditorκάνουμεεπικόλλησητουκ ώδικαπουέχουμεαπότοlikebuttonτουfacebookκαικλείνουμεξανάτosour cecodeeditor.
- xi. Κάνουμε έναν καινούργιο πίνακα πατώντας το αντίστοιχο κουμπί για

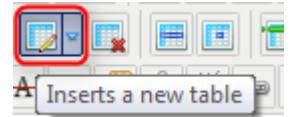

την δημιουργία πίνακα.

- xii. Ο πίνακας θέλουμε να έχει 2 στήλες και 1 γραμμή.
- xiii. Πάμε πάλι στο sourcecode και εκεί που έχει το tag στην θέση του βάζουμε το δεύτερο κομμάτι κώδικα από το
  likebutton
- xiv. To  $i\delta_{10}$   $\mu\epsilon$  to Twittericon  $\sigma$ to  $2^{\circ}td$ <u>https://about.twitter.com/resources/buttons#tweet</u>

- 6. Έξυπνη αναζήτηση (Smart Search)
  - Επεκτάσεις → Διαχείριση Πρόσθετων

- 2. Ψάχνουμε στην λίστα για: Περιεχόμενο Έξυπνη Αναζήτηση
- 3. Ενεργοποιούμε την επιλογή από το βήμα 2

| ί Σύστημα - Χρήστες - Μενού - Περιεχόμενο - Εφαρμογές - Επεκτάσεις - Βοήθεια - |       |       |                |                                                  |         | e e<br>mlai                   |                  |          |
|--------------------------------------------------------------------------------|-------|-------|----------------|--------------------------------------------------|---------|-------------------------------|------------------|----------|
| 🕑 Επεξεργασία 📔 🛩 Ενεργοπ                                                      | οίηση | 0     | Απενεργοποίησε | η Ξεπαναφορά                                     |         |                               | <b>Ο</b> Βοήθεια | Επλογίο  |
| Φίλτρο:                                                                        | Пер   | ιεχόμ | EV0            |                                                  | Είδος   | <ul> <li>Αυξάνουσα</li> </ul> | * ][ 20          | )<br>(*) |
| - Επιλογή Κατάστασης · *                                                       | •     | 13    | Κατάσταση      | Ονομα Προστέτου                                  | Είδος - | Στοιχείο                      | Πρόσβαση         | AIA      |
| - Επιλογή Είδους - 🛛 🔻                                                         | 1     | 10    | ~              | Περιεχόμενα - Αλλαγή Σελίδας                     | content | pagebreak                     | Public           | 407      |
| - Επιλογή Πρόσβασης - 🔹                                                        | 1     |       | <b>v</b>       | Περιεχότενο - Πλοήγηση Σελίδας                   | content | pagenavigation                | Public           | 408      |
|                                                                                | 1     | 8     |                | Περιχόμενο - Ψηφοφορία                           | content | vote                          | Public           | 409      |
|                                                                                | 1     |       | -              | Τ΄ ριεχόμενο - Φόρτωση Ενθεμάτων                 | content | loadmoidule                   | Public           | 406      |
|                                                                                | 1     | 0     | ~              | Replexduevo - Joomlat                            | content | joomla                        | Public           | 435      |
|                                                                                | 1     | 81    |                | Περιεχόμενο - Απόκρυψη Ηλεκτρονικού Ταχυδρομείου | content | emailcloak                    | Public           | 404      |
|                                                                                | 8     | 0     | •              | Περιεχόμενο - Έξυπνη Αναζήτηση                   | content | finder                        | Public           | 441      |
|                                                                                | 1     | 8     | ~              | Έξυπνη Αναζήτηση - Περιεχόμενο                   | finder  | content                       | Public           | 444      |
|                                                                                | 1     |       | ~              | Αναζήτηση - Περιεχόμενο                          | search  | content                       | Public           | 419      |

4. Εφαρμογές -> Έξυπνη Αναζήτηση

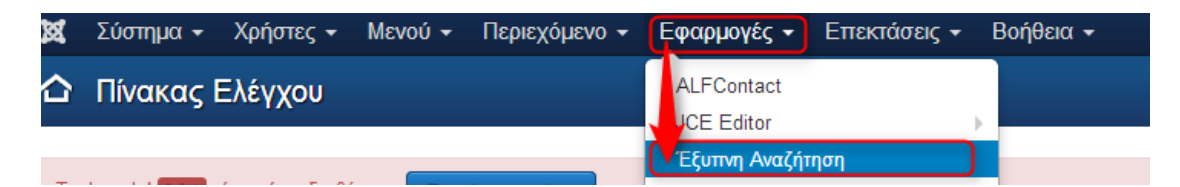

 Πατάμε επάνω αριστερά το κουμπί Ευρετήριο. Όσο πιο μεγάλο είναι το περιεχόμενο που έχει η ιστοσελίδα μας τόσο περισσότερο χρόνο παίρνει η ευρετηρίαση.

| 🕅 Σύστημα + Χρήστες +                         | Μενού 🔹 Περιεχόμενο 👻           | Εφαρμογές + Επεκτάσεις + Βοήθεια +                                         | joomlasite 🗗 🗢 ᠇                                |
|-----------------------------------------------|---------------------------------|----------------------------------------------------------------------------|-------------------------------------------------|
| 🔍 Έξυπνη Αναζήτησι                            | η: Διαχείριση Περιεχομέν        | ου Ευρετηρίου                                                              | "Inimool 🕅                                      |
| 🗢 Ευρετήριο                                   | 🛛 🕲 Απόσυρση 🗍 🗙 Διαγραφή       | 🖻 Εκκοθάριση 🛛 🏚 Στατιστικά                                                | <ul> <li>Βοήθεια</li> <li>Φ Επιλογές</li> </ul> |
| Περιεχόμενο Ευρετηρίου<br>Χάρτες Περιεχομένου | Αναζήτηση                       | Q. X                                                                       | 20                                              |
| Φίλτρα Αναζήτησης                             | 📄 Κατάσταση Τίτλος +            |                                                                            | Είδος Τελευταία Ενημέρωση                       |
| Φίλτρο:                                       | Δεν υπάρχει περιεχόμενο στο ευρ | τήρια. Εκκινήστε τον ευρετηριαστή πιέζοντας το κουμπί Ευρετήριο στη γραμμή | εργαλείων                                       |
| Οποιαδήποτε Κατάστα*                          |                                 |                                                                            |                                                 |
| Οποιδήποτε Είδος Περι 🔹 👻                     |                                 |                                                                            |                                                 |

- Σύστημα → Πίνακας Ελέγχου για να βρεθούμε στην κεντρική περιοχή διαχείρισης ξανά. Επεκτάσεις → Διαχείριση Ενθεμάτων
- Πατάμε το πράσινο κουμπί επάνω αριστερά «Νέο» για να κάνουμε ένα καινούργιο ένθεμα για την γρήγορη αναζήτηση.
- 8. Από την λίστα που εμφανίζεται επιλέγουμε **Ένθεμα Έξυπνης Αναζήτησης**.

 Δίνουμε Τίτλο και ορίζουμε την θέση που θέλουμε να εμφανίζεται η έξυπνη αναζήτηση που προσθέτουμε. Πατάμε το πράσινο κουμπί Αποθήκευση.

| Mos* Search                        |                                               |                                  |
|------------------------------------|-----------------------------------------------|----------------------------------|
| θεμα Σύνδεση Μεν                   | ού Δικαιώματα ενθέματος Προηγμ <del>έτο</del> |                                  |
| θεμα Έξυπνης /                     | λναζήτησης                                    | Εμφάνισε Τίτλο                   |
| στο τος<br>ό είναι ένα ένθεμα Έξυπ | inc Avačhimanc                                | Ομορολή Αποκρυψή<br>Θέση         |
|                                    |                                               | Αναζήτηση [position-0]         × |
| οο Αναζήτησης                      | - Χωρίς Φίλτρο 💌                              | Κατάσταση                        |
| έσεις Αναζήτησης                   | ΠασΒολή Απόκουψη                              | Δημοοποιμένο                     |
|                                    |                                               | Έναρξη Δημοσίευσης               |
| γμένη Αναζήτηση                    | Απόκρυψη *                                    |                                  |
|                                    |                                               | Λήξη Δημοσίευσης                 |
|                                    |                                               |                                  |
|                                    |                                               | Πρόσβαση                         |
|                                    |                                               | Public *                         |

10. Αν πατάμε στο frontend μπορούμε να δούμε την προσθήκη που κάναμε.

#### 11. Μενού → MainMenu → Προσθήκη νέου στοιχείου μενού

- 12. Δίνουμε Τίτλο και:
  - i. Είδος Στοιχείου Μενού: Έξυπνη Αναζήτηση → Αναζήτηση
  - ii. Τοποθεσία Μενού: MainMenu (στα δεξιά της σελίδας βρίσκεται)
  - iii. Πατάμε το πράσινο κουμπί Αποθήκευση
- Αν πάμε στο frontend θα δούμε ότι έχει προστεθεί ένα νέο στοιχείο στο μενού για την αναζήτηση (παρατηρούμε ότι είναι διαθέσιμη και η προηγμένη αναζήτηση).
- 14. Εφαρμογές -> Έξυπνη Αναζήτηση
- 15. Επιλέγουμε Χάρτες Περιεχομένου

|                                 | ութացորվեր          |             | reprezoperoo Lopentpioo                                                    |             |                   |
|---------------------------------|---------------------|-------------|----------------------------------------------------------------------------|-------------|-------------------|
| Ευρετήριο                       | ✓ Δημοσίευση        | 😢 Απόσυρση  | 🗙 Διαγραφή 📄 🖀 Εκκαθάριση 💭 Φ Στατιστικά                                   |             | Θ Βοήθεια         |
| Περιεχόμενο Ε<br>Χάρτες Περιεχι | υρετηρίου<br>ομένου | Αναζήτηση   | Q <b>X</b>                                                                 |             | 20                |
| Φίλτρα Αναζήτ                   | ησης                | 🔲 Κατάσταση | Τίτλος *                                                                   | Είδος       | Τελευταία Ενημέρω |
| <b>D</b> (àroo:                 |                     |             | Getting Started index.php?option=com_content&view=article&id=1             | 📰 Арөро     | 2014-07-13        |
| Οποιαδόποτε Κ                   | ατάστα τ            |             | Joomla index.php?option=com_tags&view=tag&id=2                             | 📰 Ετικέτα   | 2014-07-13        |
| Consideratione in               |                     |             | Joomla blog 1 index.php?option=com_content&view=article&id=6               | 📰 Άρθρο     | 2014-07-13        |
| Οποιδήποτε Εί                   | δος Περι 🔻          |             | Joomla Blog 2 index.php?option=com_content&view=article&id=7               | 📰 Άρθρο     | 2014-07-13        |
|                                 |                     |             | Joomla Blog 3 index.php?option=com_content&view=article&id=8               | 📰 Άρθρο     | 2014-07-13        |
|                                 |                     |             | Joomla SC blog index.php?option=com_content&view=category&id=10            | 📰 Κατηγορία | 2014-07-13        |
|                                 |                     |             | Mary Papoutsoglou index.php?option=com_contact&view=contact&id=1           | 📰 Επαφή     | 2014-07-13        |
|                                 |                     |             | Session 1: Joomla Intro index.php?option=com_content&view=article&id=3     | 📰 Άρθρο     | 2014-07-13        |
|                                 |                     |             | Session 2: Joomla Templates index.php?option=com_content&view=article&id=4 | 📰 Άρθρο     | 2014-07-13        |
|                                 |                     |             | Session 3: Joomla Menu index.php?option=com_content&view=article&id=5      | 📰 Άρθρο     | 2014-07-13        |
|                                 |                     |             | Site administrator index.php?option=com_contact&view=category&id=11        | 📰 Κατηγορία | 2014-07-13        |

16. Στο Φίλτρο επιλέγουμε «Κατηγορίες Μόνο»

| Περιεχόμενο Ευρετηρίου | ſ  |
|------------------------|----|
| Χάρτες Περιεχομένου    | l  |
| Φίλτρα Αναζήτησης      |    |
|                        |    |
| Φίλτρο:                | ]- |
| Κατηγορίες Μόνο 💌      | J  |
| Οποιαδήποτε Κατάστα 🔻  |    |

- Από την στήλη Κατάσταση μπορούμε να επιλέξουμε τι θέλουμε να εμφανίζεται και τι όχι στον χάρτη περιεχομένου.
- 18. Φίλτρα Αναζήτησης (από την στήλη αριστερά κάτω από το "Χάρτες Περιεχομένου") → Νέο (το πράσινο κουμπί)
- 19. Δίνουμε **Τίτλο** (ανάλογα με τον την αφαίρεση που πιθανόν κάναμε στο βήμα με την κατάσταση). Ορίζουμε το νέο φίλτρο από την λίστα που εμφανίζεται
- 20. Για να εφαρμόσουμε το νέο πάμε Επεκτάσεις Διαχείριση Ενθεμάτων
- 21. Επιλέγουμε από την λίστα το Search
- 22. Στο φίλτρο αναζήτησης αν ανοίξουμε το dropdown μενού θα δούμε ότι είναι διαθέσιμο το νέο φίλτρο που φτιάξαμε. Η χρήση του είναι σχετικά περίπλοκη και κάποιος ξέρει καλά πώς θέλει να διαχειριστεί το περιεχόμενο που έχει στην σελίδα του ώστε να μπορεί να εφαρμόσει με αποδοτικό τρόπο φίλτρα και αντίστοιχα περιορισμούς στην αναζήτησή του.

#### 7. Φτιάχνοντας μια σελίδα τύπου Blog

- 1. Πάμε «Διαχείριση Κατηγοριών» και δημιουργούμε μια νέα κατηγορία με όνομα «JoomlaSVblog»
- Σε αυτή την κατηγορία έστω ότι φτιάχνουμε 3 άρθρα με τον γνωστό τρόπο. Πάμε Περιεχόμενο →Διαχείριση άρθρου -> Προσθήκη νέου. Δίνουμε τίτλο →Περιεχόμενο →Δεξιά βάζουμε την κατηγορία που ορίσαμε παραπάνω →πάμε «Αποθήκευση και νέο» για να κάνουμε περισσότερα από 1.

| 🗹 Αποθήκευση 🗸 Αποθήκευση 🕂 <u>Αποθήκευση &amp; Νέο</u> 🚳 Ακύρωση                                                                                                    |                                                                                                    | 🕑 Βοήθ |
|----------------------------------------------------------------------------------------------------|----------------------------------------------------------------------------------------------------|--------|
| ithos* Joomla blog 1                                                                                                    | Ψευδώνυμο Αυτόματη δημιουργία από τον τίτλο                                                                                                    |        |
| Teptexouvo       EmtAoyze Δημοστευσης       EintAoyze Δημοστευσης       EintAoyze Δημοστευσης       EintAoyze Δημοστευσης       Public         [Toggle Editor]       Image: Structure       Image: Structure       Image: St | Ex Otioning Entracepyoning Zuikanaupara Apapoo<br>to blind texts. Separated they live in Bookmarksgrove right at<br>ad supplies it with the necessary regelalia. It is a<br>ointing has no control about the blind texts it is an almost<br>ace for the far World of Grammar. The Big Oxnow advised<br>mixeloi, but the Little Blind Text didn't listen. She packed her<br>to full text the second text to the<br>to full text the second text to the<br>to blind text and a last view back to the<br>blind text and the second text to the<br>to blind text didn't listen. She packed her<br>to the fail to Mourtains she had a last view back to the<br>blind text and the second text to the<br>to the fail to Mourtains she had a last view back to the<br>to the second text text text text text text text tex |        |
| skyline of her hometown Bookmarksgrove, the headline of Alphabet Village and the subline of her own r<br>cheek, then                                                                                                    | road, the Line Lane. Pityful a rethoric question ran over her<br>Πρόσβαση<br>Public •                                                                                                    |        |

 Χρησιμοποιώντας τα φίλτρα μπορούμε να δούμε τα άρθρα που έχουμε ορίσει στην κατηγορία.

| Άρθρα                     | Αναζήτηση                                 | Q Εργαλεία έυρεσης • Καθ                        | βαρισμός                    |                             | TinA      | ος με αύξουσα τα | ξινόμηση * | 20 * |
|---------------------------|-------------------------------------------|-------------------------------------------------|-----------------------------|-----------------------------|-----------|------------------|------------|------|
| ζατηγορίες<br>ζύρια Άρθρα | - Επιλογή Κατάστασης 🔹                    | Joomia SC blog *                                | - Επιλογή Μεγίστων Επιπεδων | <ul> <li>Επιλογή</li> </ul> | Πρόσβασης | *                |            |      |
|                           | <ul> <li>Επιλογή Αρθρογράφου *</li> </ul> | - Επιλογή Γλώσσας 🔹                             | - Επιλογή Ετικέτας          | *                           |           |                  |            |      |
|                           | κατάσταση Τίτλος *                        |                                                 | Πρόσβαση                    | Δημιουργός                  | Γλώσσα    | Ημερομηνία       | Εμφανίσεις | A/A  |
|                           | 1 Joomla blo<br>Kamyopia J                | g 1 (Ψευδώνυμο: joomia-blog-1)<br>somia SC blog | Public                      | Super User                  | Diec      | 2014-07-09       | 0          | 6    |
|                           | I 📄 💽 🏚 💌 Joomla Blo<br>Kantyopia Ji      | g 2 (Ψευδώνυμο: joomia-blog-2)<br>romia SC blog | Public                      | Super User                  | TOAcc     | 2014-07-09       | 0          | 7    |
|                           | 1 Joomla Blo<br>Kamyopia: J               | g 3 (Ψευδώνυμο: joomla-blog-3)<br>somla SC blog | Public                      | Super User                  | Όλες      | 2014-07-09       | 0          | 8    |

- Για να κάνουμε το νέο μενού πάμε Μενού → MainMenu→Προσθήκη νέου στοιχείου μενού.
- Δίνουμε τίτλο στο μενού. Πάμε «Είδος στοιχείου μενού» και στο κουμπί Επιλογή στην λίστα με τα Άρθρα επιλέγουμε «Ιστολόγιο Κατηγοριών»

| 🖻 Αποθήκευση 🚽 Αποθήκευση 🗍 🛨 Αποθήκευ          | an Ballan 🖉 Alalan an                                                                                                    | 8                                           |
|-------------------------------------------------|----------------------------------------------------------------------------------------------------|---------------------------------------------|
| the Manut Learnin SC blog 1                     | Άρθρα                                                                                                    | Î                                           |
| John John John John John John John John         | Αρχειοθετημένα Άρθρα Προβολή όλων των αρχαοθετημένων άρθρων.                                                                            |                                             |
| Πληροφοριακά Στοιχεία Επιλογές Είδους Συνδέσμου | Δημιουργία Άρθρου Δημιουργία νέου άρθρου                                                                                                | ενού                                        |
| Ξίδος Στοιχείου Μενού * 🙎                       | Ιστολόγιο Κατηγοριών Προβάλα ασαγωγές άρθρων με σελιδοποίηση μίας ή πολλαπλών<br>σπλών.                                                 | Τοποθεσία Μενού *                           |
| Ξύνδεσμος                                       | [Προβάλει εισαγωγές άρθρων με σελιδοποίηση μίας ή πολλαπλών στηλών.]<br>Κατάλογος Κατηγορίων Προβάλει λίστα με τα άρθρα μιας κατηγορίας | Μαίη Μείου                                  |
| Ταράθυρο Προορισμού Γονική Κατηγορία            | Κύρια Άρθρα Εφιρονίζει όλα τα κώρια άρθρο από μία ή πολλαπλές κατηγορίες με σελιδοποίηση<br>μίας ή πολλαπλών στηλών.                    | Βάση Στοιχείου Μενού                        |
| Υφος Προτάπου - Χρήση Προεπιλεγμένου            | Λίστα Όλων των Κατηγοριών Εμφονίζα άλες ης υποκατηγορίες άρθρων που ανήκουν σε<br>κάποια κατηγορία.                                     | Κατάταξη<br>Η κατάταξη θα είναι διαθέσιμη j |
|                                                 | Μεμονωμένο Άρθρο Προβολή μεμονωμένου άρθρου.                                                                                            | Κατάσταση<br>Δημοσιευμένο                   |
|                                                 | Έξυπνη Αναζήτηση                                                                                                    | Προεπιλεγμένη Σελιδα                        |
|                                                 | Αναζήτηση                                                                                                    | - Ναι Οχι                                   |
|                                                 |                                                                                                    | Πρόσβαση                                    |

6. Στο «Επιλέξτε Κατηγορία» επιλέγουμε την κατηγορία που δημιουργήσαμε στο βήμα 1.

| Επιλογές Μεταδεδομένων  | Σύνδεση ενθέματος με αυτό το Στοιχείο Μενού |                 |
|-------------------------|---------------------------------------------|-----------------|
| Είδος Στοιχείου Μενού * | Ιστολόγιο Κατηγοριών                        | <b>Ε</b> πιλογή |
| Επιλέξτε κατηγορία *    | Uncategorised                               |                 |
|                         | Uncategorised                               |                 |
| Σύνδεσμος               | Summer school for Joomla                    | !               |
| Παράθυρο Προορισμού     | Summer school for Joomla sessions           | !               |
|                         | Joomla SC blog                              |                 |
| Ύφος Προτύπου           | - Χρήση Προεπιλεγμένου                      | •               |

7. Αποθηκεύουμε τις αλλαγές.

- Θέλουμε να βάλουμε ένα κουμπί Readmore. Πάμε Περιεχόμενο →Διαχείριση Άρθρων
- Ανοίγουμε οποιοδήποτε άρθρο θέλουμε. Πάμε στον richtexteditor και μέσα στο κείμενο βάζουμε τον κέρσορα μετά την λέξη που θέλουμε να εμφανίζεται πριν από το κουμπί. Πατάμε το κουμπί read more button

| 19. | - Later]                                              |
|-----|-------------------------------------------------------|
|     | ] 🖸 🕑 🖪 🛛 🗓 또 🗐 🗮 프 프 🗐 📫 Paragraph 💌 Styles 💌 🧷 🕩    |
| t f | amily 💌 Font size 🔍 🛓 🖌 🖉 ស 🗊 🖺 📴 🚊 🚊 🏣 🖬 🖬 🗛 🗛 🖉 🕰 — |
| 1   |                                                       |
| 1   | I 🔂 🖃 🗛 6639 ABBR A.B.C. 🛧 🗛 😭 🏶 🛋 🏝 🎭                |

far away, behind the word mountains, far from the countries V Insert Read More pantia, there live the blind texts. Separatec coast of the Semantics, a large language ocean. A small river named Duden nows by their place and supplies it with the nadisematic country, in which roasted parts of sentences fly into your mouth. Even the all-powerful Pointing has no control a rthographic life One day however a small line of blind text by the name of Lorem Ipsum decided to leave for the far World o not to do so, because there were thousands of bad Commas, wild Question Marks and devious Semikoli, but the Little Bli

10. Μετά πάμε στο tab «Επιλογές Άρθρου» και κάνουμε τις κατάλληλες τροποποιήσεις (πάμε κείμενο για περισσότερα και βάζουμε κάποιον άλλο τίτλο αν δεν θέλουμε το readmore) που θέλουμε και πατάμε αποθήκευση. Στο frontend βλέπουμε τις αλλαγές.

| Περιεχόμενο Επιλογές Δι      | ημοσίευσης Εικόνες και σύνδ | δεσμοι Επιλογές Άρθρου | Ρυθμίσεις Οθόνης Επεξεργασίας | Δικαιώματα Άρθρου |
|------------------------------|-----------------------------|------------------------|-------------------------------|-------------------|
| Εμφάνισε Τίτλο               | Χρήση Γενικής Ρύθμισης      | ·                      |                               |                   |
| Σύνδεσμος Τίτλου             | Χρήση Γενικής Ρύθμισης      | v                      |                               |                   |
| Εμφάνιση ετικετών            | Χρήση Γενικής Ρύθμισης      | •                      |                               |                   |
| Προβολή Εισαγωγικού Κειμένοι | χ<br>Χρήση Γενικής Ρύθμισης | •                      |                               |                   |
| Θέση πληροφοριών άρθρου      | Χρήση Γενικής Ρύθμισης      | •                      |                               |                   |
| Προβολή Κατηγορίας           | Χρήση Γενικής Ρύθμισης      | •                      |                               |                   |

- 11. Θέλουμε να αλλάξουμε το layout του blog: πάμε Μενού -> MainMenu και ανοίγουμε την κατηγορία που φτιάξαμε και θέλουμε να τροποποιήσουμε.
- 12. Πάμε στο tab «Επιλογές Σελιδοποίησης Ιστολογίου»

| 🗙 Σύστημα Χρήστ            | ες Μενού Περιεχόμενο Εφαρμογές Επεκτάσεις Βοήθεια <b>joomlas</b> i                                                                            | te of 1       | a - |
|----------------------------|----------------------------------------------------------------------------------------------------|---------------|-----|
| 🛿 Αποθήκευση               | ✓ Αποθήκευση Φ Αποθήκευση & Νίο. Ub Αποθήκευση ως Αντίμοφο.<br>Ο Κιείσιμο.                                                                    | <b>Θ</b> Βοήθ | 00  |
| Πληροφοριακά το σχεία      | Επιλογές Κατηγορίας Επιλογές Σελδοποίησης Ιστολογίου Επιλογές Άρδρου Επιλογές Ενσωμάτωσης Επιλογές Είδους Συνόδομου Επιλογές Προβολής Σελίδας |               |     |
| Επιλογές Μεταδε τμένω      | Σύνδεση ενθέματος με αυτό το Στογκού Μανού                                                                                                    |               |     |
| ίαν ένα πεδίο αφεθεί τονό, | χρησιμοποιούναι οι γρικέρασμαρία                                                                                                    |               |     |
| Πρώτων Άρθρων              |                                                                                                    |               |     |
| Εισαγωγικών Άρθρων         | 3                                                                                                    |               |     |
| Στηλών                     | 1                                                                                                    |               |     |
| Συνδέσμων                  |                                                                                                    |               |     |
| ατάταξη Πολλαπλών Στηλ     | ών Χρήση Γενικής Ρύθμισης *                                                                                                    |               |     |
| παρακάτω επιλογή επιτρ     | έπει στη σελιδοποίηση ιστολογίου να περιλαμβάνει άρθρα από υποκατηγορίες.                                                                     |               |     |
| Ιεριλαμβάνονται Υποκατηγ   | ορίες Χρήση Γενικής Ρύθμισης *                                                                                                    |               |     |
|                            |                                                                                                    |               |     |
|                            | Video Frank Others                                                                                                    |               |     |
| παταξή κατήγοριών          | Vebrau i rewerds k-nontineads                                                                                                    |               |     |

 Αν θέλουμε να έχουμε περισσότερες λεπτομέρειες για κάθε άρθρο πάμε στο tab «Επιλογές Άρθρου» και ορίζουμε τι θέλουμε να φαίνεται.

#### 8. Χρήστες και Ομάδες Χρηστών (UsersandUserGroups)

Έστω ότι θέλουμε να δημιουργήσουμε έναν νέο χρήστη με συγκεκριμένα δικαιώματα, με την προϋπόθεση ότι είμαστε superuser στο σύστημα. Βήματαγια δημιουργία νέου χρήστη:

- 1. Χρήστες -> Διαχείριση Χρηστών
- 2. Πατάμε το πράσινο κουμπί Νέο
- 3. Συμπληρώνουμε όλα τα στοιχεία στην καρτέλα «Στοιχεία Λογαριασμού»
- Στην δεύτερη καρτέλα «Συνδεδεμένες Ομάδες Χρηστών» βάζουμε την κατηγορία Manager

| οιχεία Λογαριασμού | Συνδεδεμένες Ομάδες Χρηστών | Βασικές Ρυθμίσεις |
|--------------------|-----------------------------|-------------------|
|                    | Public                      |                   |
|                    | 🔲  —Guest                   |                   |
|                    | 💌  —Manager                 |                   |
|                    | I                           |                   |
|                    | I—Registered                |                   |
|                    | IAuthor                     |                   |
|                    | □   Editor                  |                   |
|                    | ■  — — —Publisher           |                   |
|                    | I—Super Users               |                   |

- 5. Πατάμε Αποθήκευση και βλέπουμε ότι έχει προστεθεί στην λίστα
- 6. Για να δούμε τι δικαιώματα έχει αυτός ο χρήστης μπορούμε να κάνουμε logoutως superuserκαι να μπούμε με τα credentialsτου χρήστη που φτιάξαμε.